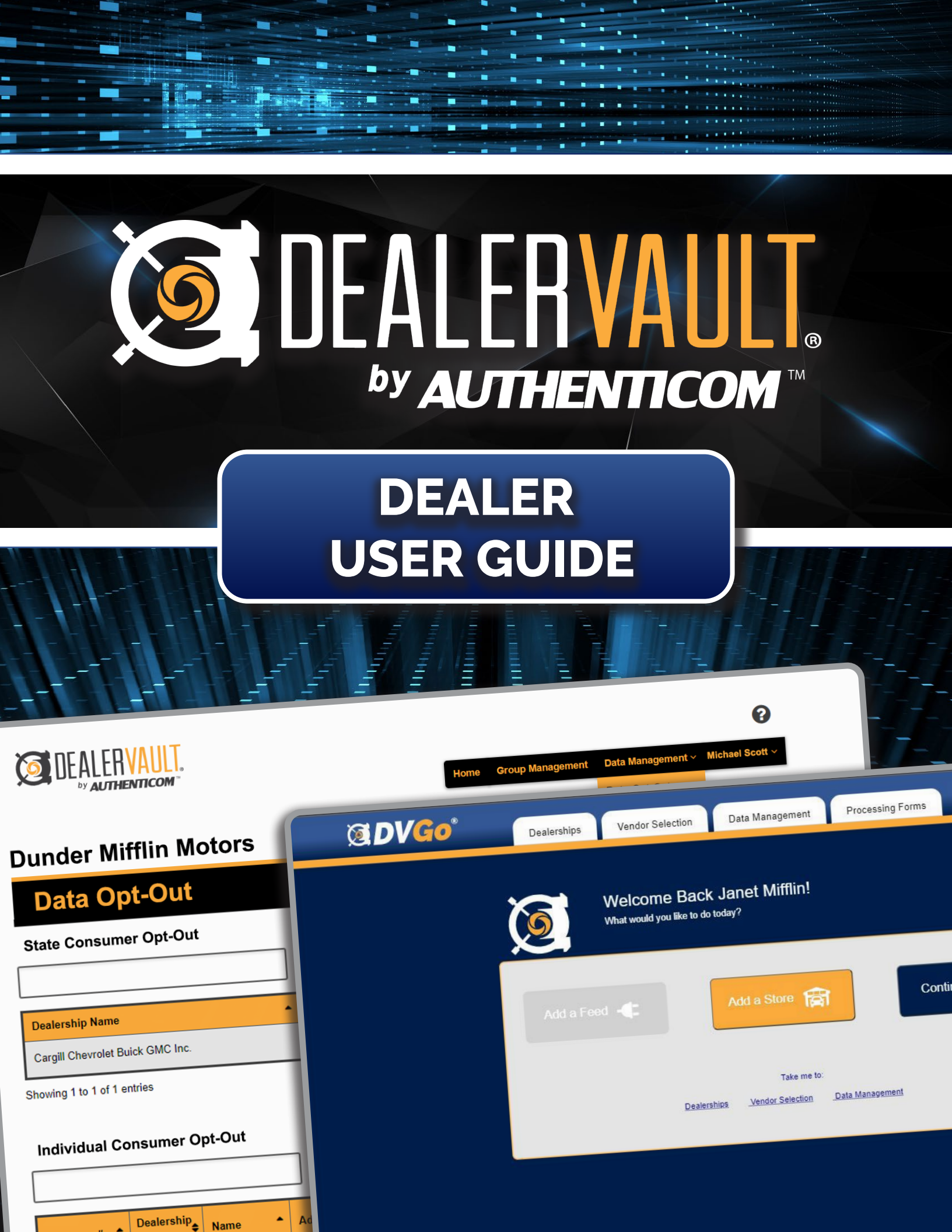

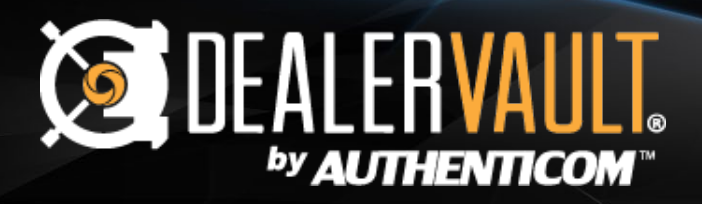

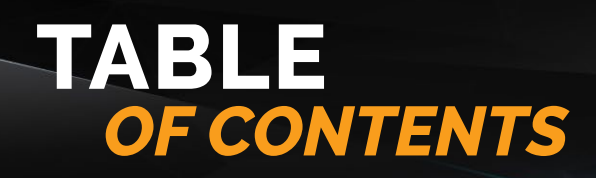

| <b>User Reg</b> | istration3                   |
|-----------------|------------------------------|
| Main Hea        | der Navigation4              |
|                 | DealerVault Dashboard5       |
|                 | Authorization Bar5           |
| Add Feed        | <b>ls</b> 6                  |
| Edit Feed       | <b>Is</b> 7                  |
| Pending         | Activities Page8             |
| _               | Feed Approval Icon8          |
|                 | Feed Approval Through Email9 |
|                 | Cancel Feed Icon9            |
| Complet         | ed Feeds Page10              |
|                 | Show Deactivated Feeds10     |
|                 | Feed Activation Toggle10     |
| Data Con        | itent Summary11              |
| View Rep        | oorts Page12                 |
| Group Ma        | anagement Page13             |
| Mapping         | 14                           |
| Data Opt        | -Out15                       |
| User Mar        | agement Page17               |
|                 | Edit Profile                 |
|                 | Reset Password18             |
|                 | Disable/Enable User18        |
| Add User        | <b>VRole Definitions</b>     |
|                 | Group Admin19                |
|                 | Store Access19               |
|                 | Store Admin19                |

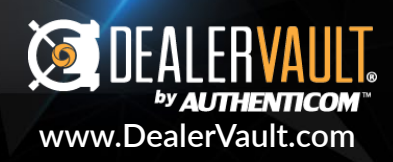

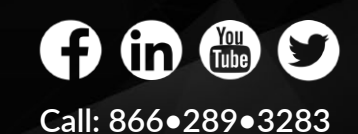

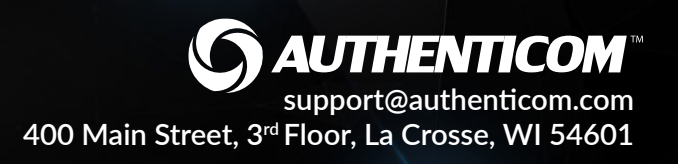

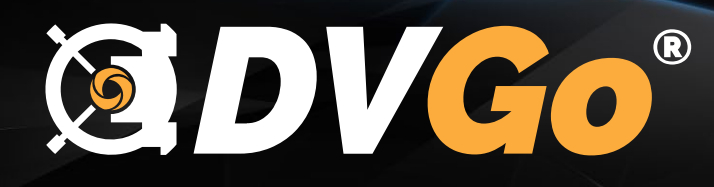

# What is DVGo?

DVGo is DealerVault's onboarding and DMS setup tool. It allows dealers to create their Dealer Group account on the DealerVault platform with accuracy and gives them control and visibility into their DMS setup. Through our guided interface, dealers can set up which dealership locations they are managing, and receive customized DMS configuration instructions which expedites the data collection process. DVGo serves as a resource for dealers to revisit setup documentation and receive troubleshooting tips for disruptions in their data flow.

# 

# **Benefits of DVGo**

- Ensure accurate dealership information is collected
- Visibility into the data extraction process
- Easily setup additional stores using a guided interface
- Control over what file types/vendors are setup
- Electronically sign DMS forms using DocuSign

# **Getting Started**

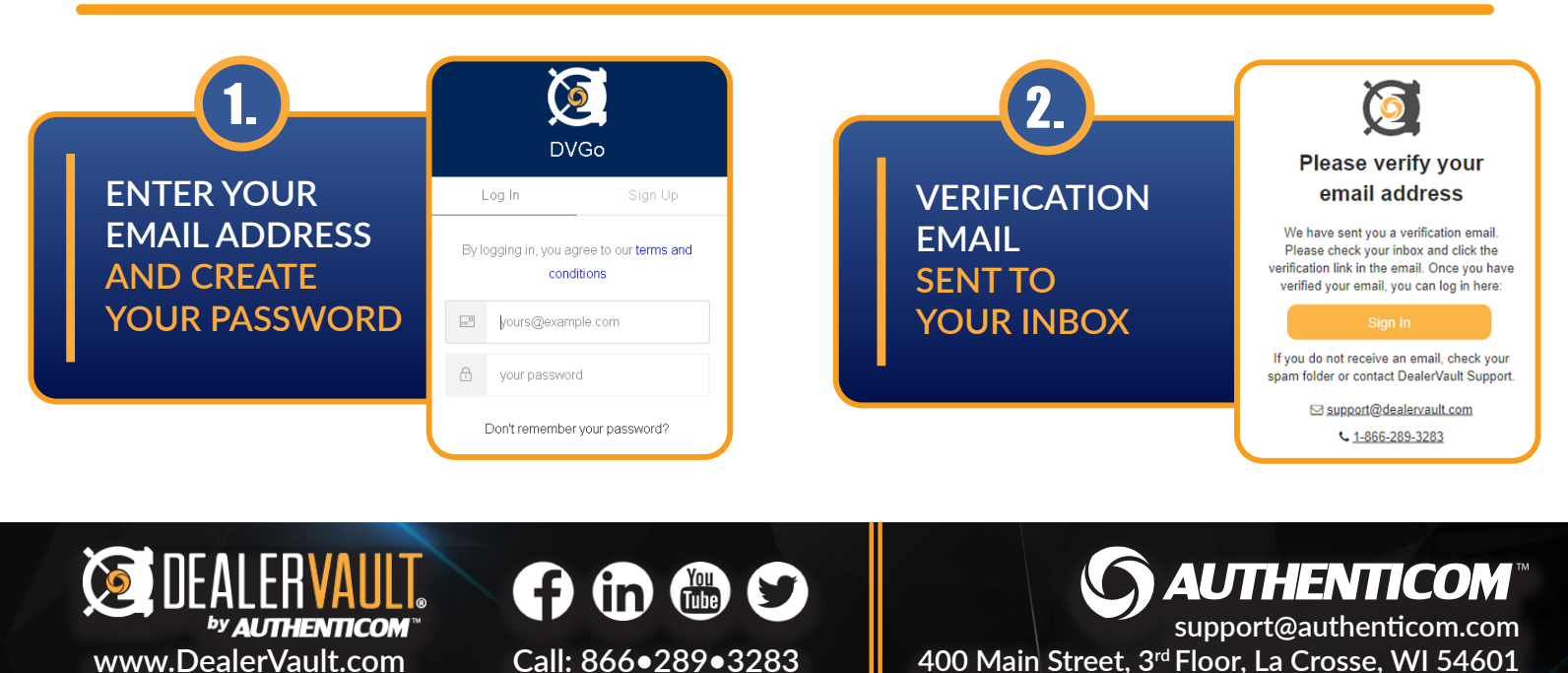

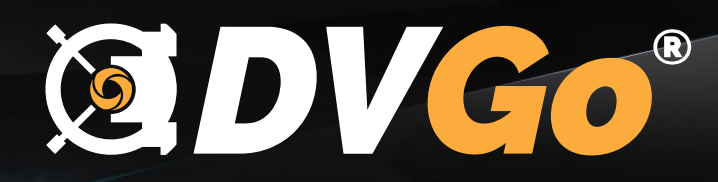

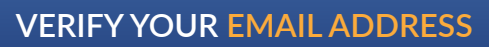

Go to your inbox and follow the link to verify your email address.

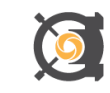

#### Welcome to DealerVault!

Thank you for signing up. Please verify your email address by clicking the following link: <u>Confirm my account</u>. If you are having any issues with your account, please don't hesitate to contact us by replying to this mail.

5.

3.

#### ENTER YOUR DEALER GROUP NAME

This will be used to group all of your stores. Not part of a group? Enter your store's name.

| Enter your dealer group name                                        |
|---------------------------------------------------------------------|
| This will be used to group all of your stores. Not part of a group? |
| Enter your store name.                                              |

Dealer Group Name

Save & Continue Setup ->

7.

#### VERIFY YOUR STORE ADDRESS

Choose the most accurate address between what Google suggests or the address entered.

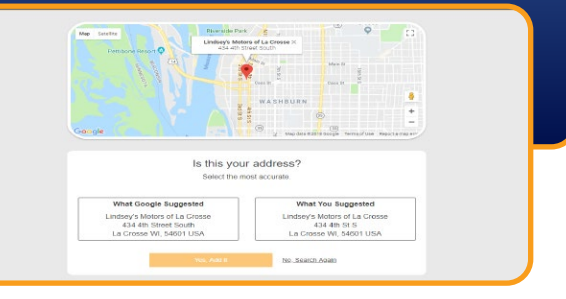

#### ENTER USER PROFILE SETTINGS

Fill out the User's contact information and add any additional information.

|                                                                | TOTIle | quired                              |  |
|----------------------------------------------------------------|--------|-------------------------------------|--|
| Prot Name *<br>Lindsev                                         |        | Last Name *<br>Harreld              |  |
| Phone Number *<br>(608) 796-1167                               |        | Position Title *<br>Product Manager |  |
| Manufacturer Dealer Code<br>ABC123                             |        |                                     |  |
| Additional Information<br>Here is some additional information! |        |                                     |  |
|                                                                |        |                                     |  |
|                                                                |        |                                     |  |

### ADD STORE

Enter your first store's name and address information.

|                            |   | Add St           | 270             |  |
|----------------------------|---|------------------|-----------------|--|
|                            |   | "All Fields Requ | ired*           |  |
| Store Name *               |   |                  |                 |  |
| Street Address *           |   |                  | City *          |  |
| Country *<br>United States | • | State *          | • Postal Code * |  |
|                            |   |                  |                 |  |

### 8.

6.

#### ADD YOUR VENDORS

Select and add vendor affiliations to your store. You can add multiple vendors per store profile.

| Search                | ×                        |
|-----------------------|--------------------------|
| Cashlau               | ×                        |
| CARRPOOF              | Save                     |
| Care com              |                          |
| Cars.com              |                          |
| Cars.com - Image Eile |                          |
| Cars.com-imagerile    | Continue to next store > |

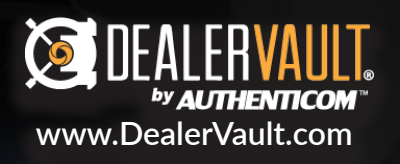

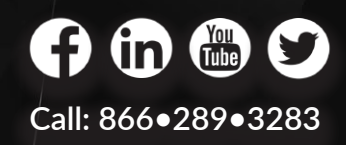

**AUTHENTICOM**<sup>™</sup> support@authenticom.com 400 Main Street, 3<sup>rd</sup> Floor, La Crosse, WI 54601

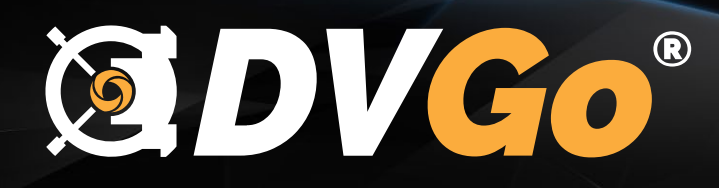

#### ADD DMS/ DATA SOURCE

Select your DMS/Data Source(s) from the drop down menu and configure settings.

| Dune | Add DMS/Data Source to Lindsey's Auto Sales                                                    | × |
|------|------------------------------------------------------------------------------------------------|---|
|      | Select your DMS/Data Source from the drop down<br>We'll give you customized setup instructions |   |
|      | DMS/Data Source                                                                                | * |
|      |                                                                                                |   |

### 11.

#### DOCUMENTS AND FORMS

Download important documents and forms and enter credentials where applicable.

| Forms                           |  |  |
|---------------------------------|--|--|
| Review the following documents  |  |  |
| A                               |  |  |
| Please contact<br>us for set up |  |  |

### 13.

#### **REVIEW AND DOCUSIGN**

Use Docusign within DVGo to authorize additional processing to your data.

|                      | Dealership Name    | Document Name | Use the link below | Signature Verified    |
|----------------------|--------------------|---------------|--------------------|-----------------------|
| est Vendor 12        | Park Place BMW     | PAF Move18    | Sign Document      |                       |
| lease Review         | & Act on These Doo | uments        |                    | O AUTOENTICOM         |
| _                    |                    |               |                    | Anthenneom            |
| Authenticom          |                    |               |                    | Powenatily Docu Signs |
|                      |                    |               |                    |                       |
|                      |                    |               |                    |                       |
|                      |                    |               |                    |                       |
| ease review the doc  | uments below.      |               | CONTR              |                       |
| lease review the doc | auments below.     |               | CONTI              | NUE OTHER ACTIONS -   |

#### ADD YOUR FILE TYPES

Select all, or choose the specific file types to associate with your DMS/Source Selection.

| Add DMS/Data Source to Ferrari Puerto Rico                                                     |                   |                   |  |  |  |  |
|------------------------------------------------------------------------------------------------|-------------------|-------------------|--|--|--|--|
| Select your DMS/Data Source from the drop down<br>We'll give you customized setup instructions |                   |                   |  |  |  |  |
| Other (Not Listed)                                                                             |                   |                   |  |  |  |  |
|                                                                                                |                   |                   |  |  |  |  |
| Select which file types you would                                                              | like to set up    |                   |  |  |  |  |
| Select All Available                                                                           |                   |                   |  |  |  |  |
| 🗹 Appointments (SV_APPT)                                                                       | 🗾 Inventory (INV) | Vopen RO (OPENRO) |  |  |  |  |
| Parts Inventory (PTINV)                                                                        | 🗾 Sales (SL)      | V Service (SV)    |  |  |  |  |
| V Special Order Parts (SOP)                                                                    |                   |                   |  |  |  |  |
|                                                                                                |                   |                   |  |  |  |  |

#### 12.

4

#### **AUTHORIZATION FORMS**

Some programs need additional processing, these must be completed before submission.

| fendor Name           | Dealership Name     | Document Name | Use the link below | Signature Verified |
|-----------------------|---------------------|---------------|--------------------|--------------------|
| Mindy City Promotions | Estebita Auto Corp. | PAF Move18    | Sign Document      |                    |
|                       |                     |               |                    |                    |
|                       |                     |               |                    | Finish/Subr        |
|                       |                     |               |                    |                    |
|                       |                     |               |                    |                    |
|                       |                     |               |                    |                    |
|                       |                     |               |                    |                    |
|                       |                     |               |                    |                    |
|                       |                     |               |                    |                    |

#### SUBMIT REQUEST

When you submit your request our internal staff is notified and will begin data integration.

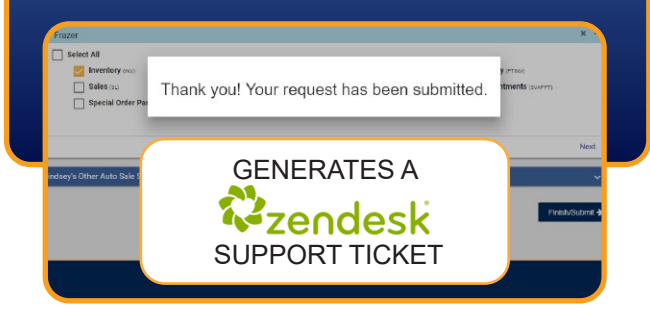

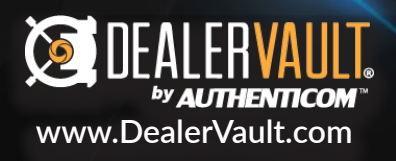

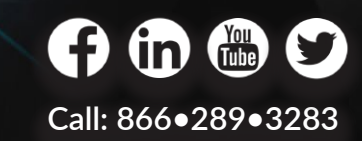

400 Main Street, 3<sup>rd</sup> Floor, La Crosse, WI 54601

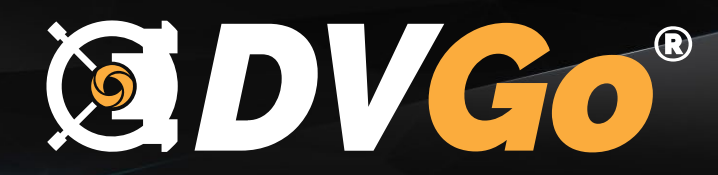

### MANAGING YOUR DEALERSHIPS WITH ( DVGo<sup>®</sup>

| <b>@DVGo</b> ° | Dealerships Vendor Selection Data Manager         | ment Processing Forms |                  | Janet Mifflin 🗸 |
|----------------|---------------------------------------------------|-----------------------|------------------|-----------------|
|                | My Super Duper Awesome Auto Group                 |                       | 0                |                 |
|                | Lindsey's Auto Sales<br>Address: 400 Main St #300 | DVDOU812              | <u>^</u>         |                 |
|                | LaCrosse, WI 54601                                |                       | Contínue Setup 🕈 |                 |

Once you've set up your first store, managing your data is easy. DVGo's intuitive tab system follows the flow of the DVGo setup process that allows you to take control of your data delivery connections. Under the Dealership tab, you can add stores to your list by entering and verifying your store addresses. DVGo even double checks your address entry against Google to reassure you that it's right the first time.

#### +Add Store

The +Add Store button will bring you back to step 6 in the onboarding process. After the address is verified, DVGo will add another manageable store to your list.

#### **Edit Group Name**

The Edit Group Name button gives you access to edit your dealer group name. If you are not part of a group, use your dealership name.

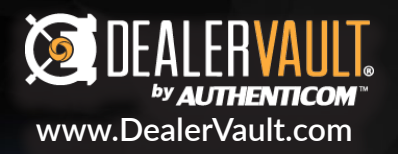

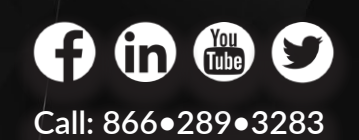

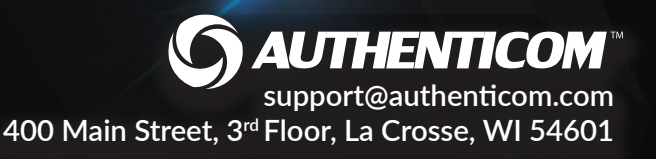

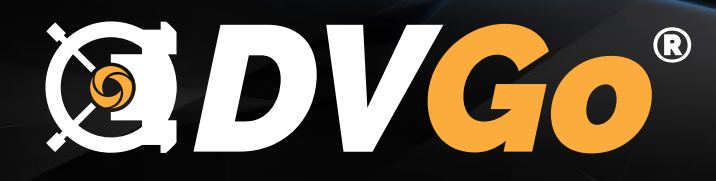

### MANAGING YOUR VENDORS WITH (DVGo)

| <b>IDVGo</b> ° | Dealerships Ve            | ndor Selection Data Management | Processing Forms |             | Janet Mifflin <del>-</del>            |
|----------------|---------------------------|--------------------------------|------------------|-------------|---------------------------------------|
|                | Select Your Vend          | ors                            |                  | ?           |                                       |
|                | Ferrari Puerto Rico       | DVD0160323                     |                  | +Add Vendor |                                       |
|                | DV to Acom<br>test vendor |                                |                  | ×           |                                       |
|                |                           |                                |                  | Next Store  |                                       |
|                |                           |                                |                  |             |                                       |
|                |                           |                                |                  |             |                                       |
|                |                           |                                |                  |             |                                       |
|                |                           |                                |                  |             |                                       |
|                |                           |                                |                  |             |                                       |
|                |                           |                                |                  |             |                                       |
|                |                           |                                |                  |             | 6                                     |
|                |                           |                                |                  |             | Sot any questions? I'm happy to help. |

A vendor sells you a program that will help you sell more vehicles or improve the operations of your dealership. They need data to make that program work. The Vendor Selection tab gives you access to manage your store/vendor relationships. Under each store, you will find a list of the associated vendors. You have the freedom to add or remove as many vendors as needed per store.

# +Add Vendor

Χ

The +Add Vendor button opens a drop down menu with a list of affiliated vendors to choose from. Add as many as needed per store.

The X is the symbol used throughout DVGo as an indicator that you can remove the item from the list. You will be asked to verify these actions to ensure that no mistakes are made with the edit.

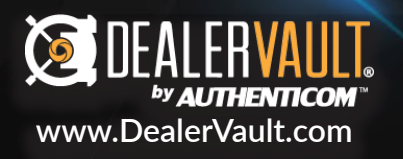

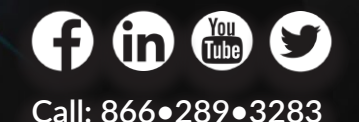

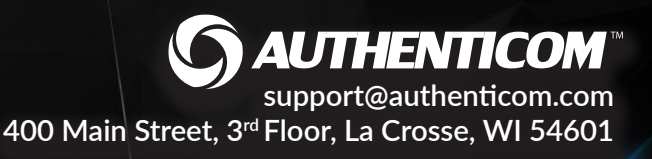

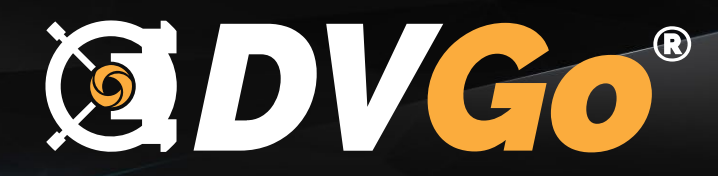

### MANAGING YOUR DATA WITH (DVGo)

| <b>@DVGo</b> * | Dealerships Vendor Se | Data Management   | Processing | Forms       |             |     | Janet Mifflin <del>-</del>      |
|----------------|-----------------------|-------------------|------------|-------------|-------------|-----|---------------------------------|
|                | DMS/Data Source Mar   | nagement          |            |             | ?           | Â   |                                 |
|                | Ferrari Puerto Rico   | 2 DMS/Data Source | DVD0160323 | +Add DMS/I  | Data Source |     |                                 |
|                | Automate              |                   |            | <b>d</b> 07 | ~           |     |                                 |
|                | Other (Not Listed)    |                   |            | û C         | ~           |     |                                 |
|                |                       |                   |            |             | Next Store  |     |                                 |
|                |                       |                   |            |             |             |     |                                 |
|                |                       |                   |            |             |             |     |                                 |
|                |                       |                   |            |             |             |     |                                 |
|                |                       |                   |            |             |             |     |                                 |
|                |                       |                   |            |             |             |     |                                 |
|                |                       |                   |            |             |             |     |                                 |
|                |                       |                   |            |             |             |     |                                 |
|                |                       |                   |            |             |             |     |                                 |
|                |                       |                   |            |             |             |     |                                 |
|                |                       |                   |            |             |             |     |                                 |
|                |                       |                   |            |             |             | • • | Got any questions? I'm happy to |
|                |                       |                   |            |             |             |     | help.                           |

DVGo will help you set up extractions from your DMS by providing you the instructions and authorization forms needed to get your data flowing! Technical set up requirements, such as credentials or FTP connection settings, can also be managed on this tab. It is important to note that some of these processes can take time. If you need to log off to complete these steps, you can pick up where you left off the next time you sign in.

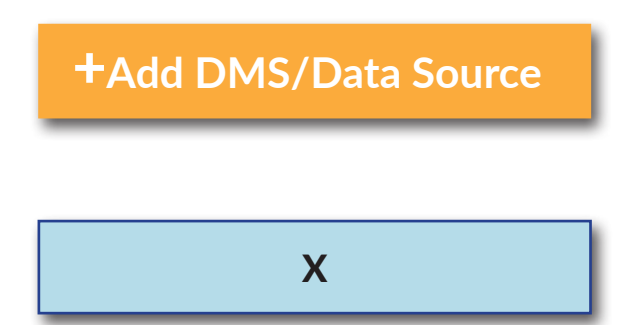

The +Add DMS/Data Source button will bring up a drop down menu with associated DMS connections. You can select and add as many sources as necessary per store.

Removes DMS/ Data Source from store listing. You will be asked to verify the action before removing the source from your store setup.

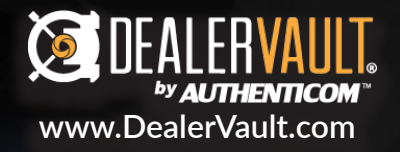

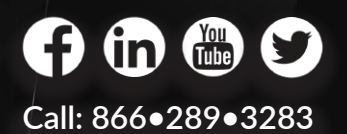

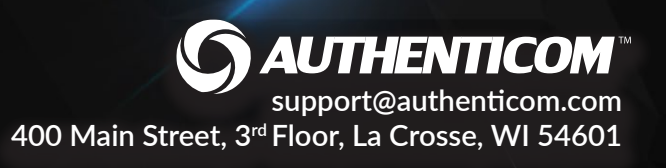

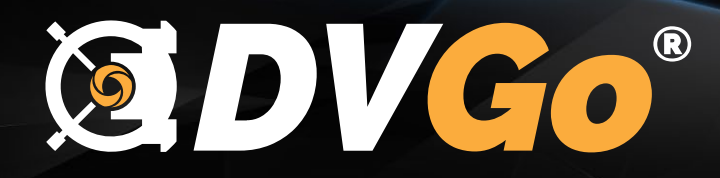

| MANAGING YOUR FILE TYPES WITH | I DVG0® |
|-------------------------------|---------|
|-------------------------------|---------|

| Add DMS/Data Source to Ferra                                                      | ari Puerto Rico                 | ×                  |
|-----------------------------------------------------------------------------------|---------------------------------|--------------------|
| <b>Select your DMS/Data Source from</b><br>We'll give you customized setup instru | <b>the drop down</b><br>actions |                    |
| Other (Not Listed)                                                                |                                 | •                  |
| Select which file types you would li                                              | ke to set up                    |                    |
| 🧹 Select All Available                                                            |                                 |                    |
| 🗾 Appointments (SV_APPT)                                                          | 🗸 Inventory (INV)               | 🔽 Open RO (OPENRO) |
| 🗹 Parts Inventory (PTINV)                                                         | 🗸 Sales (SL)                    | 🔽 Service (SV)     |
| Special Order Parts (SOP)                                                         |                                 |                    |

Choosing your file types by DMS/Data Source per store allows you to manage what kind of data your vendors will receive from each DMS/ Data Source through the data acquisition process. DealerVault is a one-time setup process. The benefit of selecting all available file types for your DMS/Data Source is that it will allow you to activate future vendor feeds as you grow your business.

After you've made your selections and hit the submit button, DVGo creates a support ticket that tells our team to begin processing your data. If additional information or assistance is needed from the dealership, our team will work with you directly.

Select All Available

Save time on future vendor integrations by selecting all available file types from your DMS/Data Source during setup.

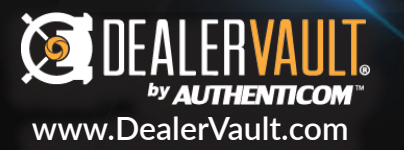

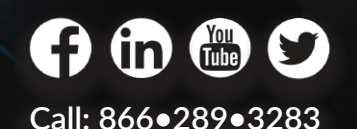

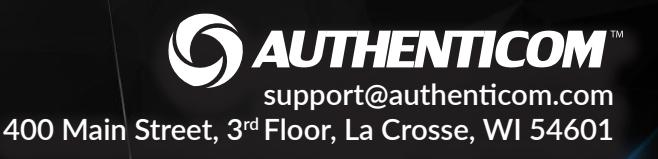

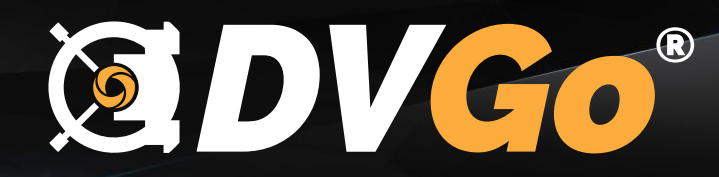

### PROCESSING AUTHORIZATION FORMS WITH ( DVGo \*

| <b>ØDVGo</b> ° | Dealerships                                                                   | Vendor Selection    | Data Managemer                                                             | nt Processing For                                          | ms                                  | Janet Mifflin <del>v</del>            |
|----------------|-------------------------------------------------------------------------------|---------------------|----------------------------------------------------------------------------|------------------------------------------------------------|-------------------------------------|---------------------------------------|
|                | Authorization<br>You have requested feed(s) for<br>Acknowledgement(s) need to | Form(s) Requi       | red<br>ocessing on your data. In order<br>oon completion, we will inform y | r to complete the request(s) and r<br>ou of feed delivery. | eturn appended data, the Processing |                                       |
|                | Vendor Name                                                                   | Dealership Name     | Document Name                                                              | Use the link below                                         | Signature Verified                  |                                       |
|                | Windy City Promotions                                                         | Estebita Auto Corp. | PAF Move18                                                                 | Sign Document 🖺                                            |                                     |                                       |
|                |                                                                               |                     |                                                                            |                                                            | Finish/Submit 🗲                     |                                       |
|                |                                                                               |                     |                                                                            |                                                            |                                     |                                       |
|                |                                                                               |                     |                                                                            |                                                            |                                     |                                       |
|                |                                                                               |                     |                                                                            |                                                            |                                     |                                       |
|                |                                                                               |                     |                                                                            |                                                            |                                     |                                       |
|                |                                                                               |                     |                                                                            |                                                            |                                     |                                       |
|                |                                                                               |                     |                                                                            |                                                            |                                     | Got any questions? I'm happy to help. |

DVGo will help you make sure that you get all the proper Authorizations initiated before starting ... Dependency Vendor Program Selection and Sales and/or Service File Types selected with additional NCOA processing to data feed for historical deliveries.

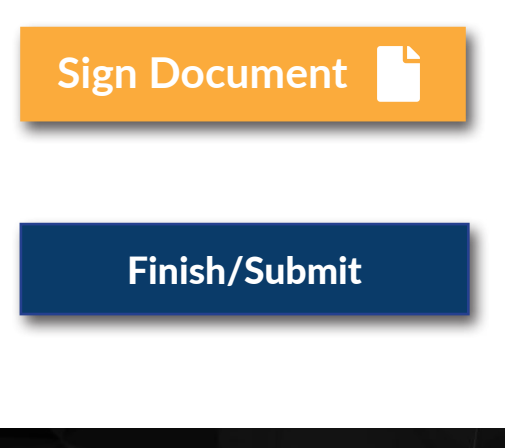

The +Add DMS/Data Source button will bring up a drop down menu with associated DMS connections. You can select and add as many sources as necessary per store.

Removes DMS/ Data Source from store listing. You will be asked to verify the action before removing the source from your store setup.

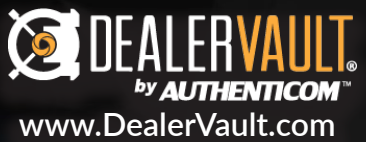

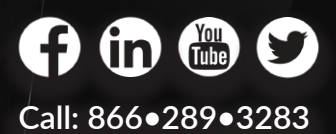

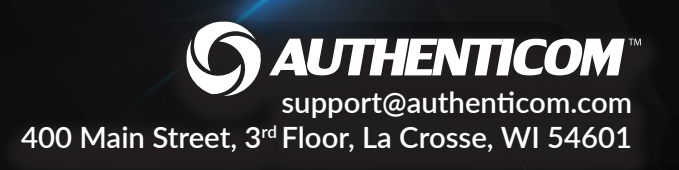

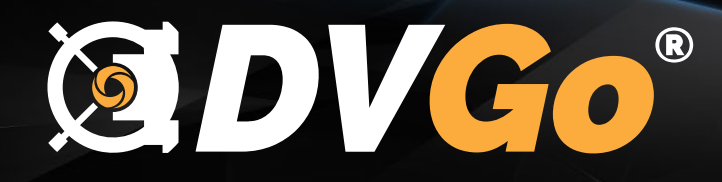

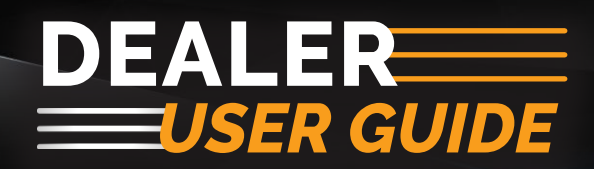

# WELCOME BACK TO DVGo

| <b>@DVGo</b> * | Dealerships Vendor Selection Data Management Processing Forms      | Janet Mifflin 🗸 |
|----------------|--------------------------------------------------------------------|-----------------|
|                | Welcome Back Janet Mifflin!<br>What would you like to do today?    |                 |
|                | Add a Feed 🕂 Add a Store 😭 Continue Setup ->                       |                 |
|                | Take me to:<br>Dealerships <u>Vendor Selection Data Management</u> |                 |
|                |                                                                    |                 |

DVGo will help you set up extractions from your DMS by providing you the instructions and authorization forms needed to get your data flowing! Technical set up requirements, such as credentials or FTP connection settings, can also be managed on this tab. It is important to note that some of these processes can take time. If you need to log off to complete these steps, you can pick up where you left off the next time you sign in.

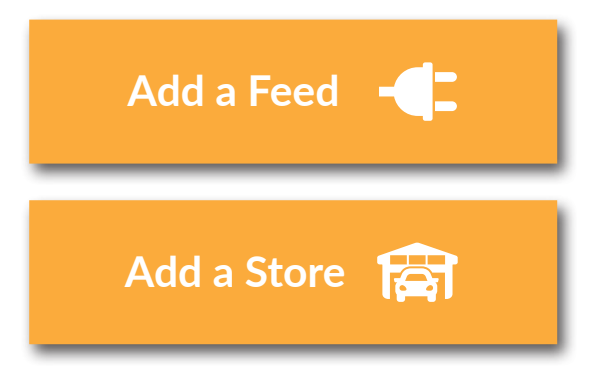

The +Add DMS/Data Source button will bring up a drop down menu with associated DMS connections. You can select and add as many sources as necessary per store.

The +Add DMS/Data Source button will bring up a drop down menu with associated DMS connections. You can select and add as many sources as necessary per store.

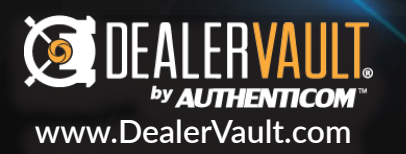

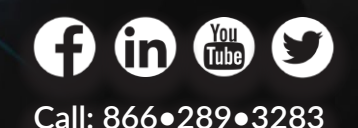

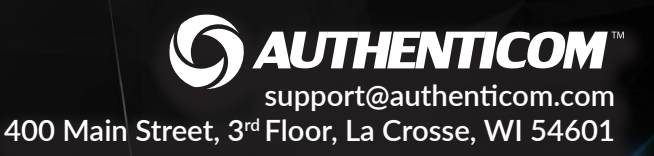

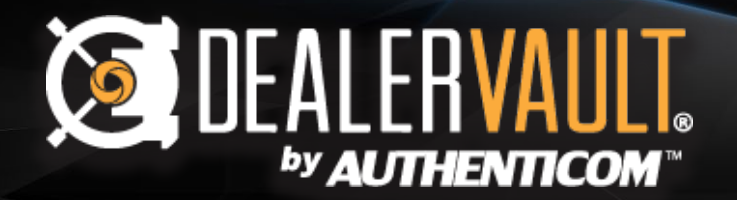

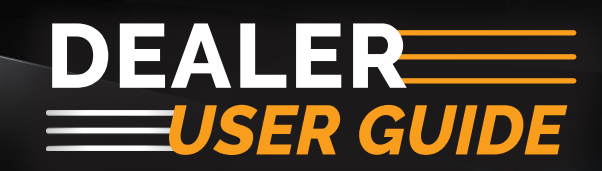

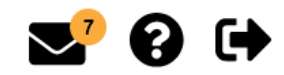

**AUTHENTICOM**<sup>™</sup>

support@authenticom.com

400 Main Street, 3rd Floor, La Crosse, WI 54601

| Dashboard Store Sur            | mmary Group Manage                             | ement 🛛 Data Management 🗸                                                                                    | Janet Mifflin 🗸     |
|--------------------------------|------------------------------------------------|----------------------------------------------------------------------------------------------------|---------------------|
| Primary Navig                  | gation                                         | Change                                                                                                    | Store 🔹             |
| Notification Currently for exp | Center<br>Diring PAFs only                     | Knowledge Hub<br>Tips, tricks, and information                                                               | Logout              |
| Dashboard                      | Login and have immedia                         | te focus on the action's that requir                                                                         | e your attention.   |
| Store Summary                  | View and/or edit feeds                         | for a particular store.                                                                                      |                     |
| Group Management               | View and/or edit feeds                         | for all the stores in your group.                                                                            |                     |
| Data Management                | Data Opt-Out                                   | Remove all customer and co-bu for state or individual opt-outs.                                              | yer information     |
|                                | Mapping NOTE: "Mapping should only             | Allows you to customize field m<br>based on the fields in your DMS<br>be edited by someone with experience." | appings<br>5.       |
| User Options                   | User Management<br>Group or Store Admins only. | Add users, manage permissions assign roles, and reset passwore                                               | s per store,<br>ds. |
|                                | Edit Profile                                   | Edit your profile and contact inf                                                                            | formation.          |
|                                | Change Password                                | Change your personal user pass                                                                               | sword.              |
|                                | Logout                                         | Logout ends your DealerVault s                                                                               | ession.             |
| Change Store                   | Change the active store                        | e being viewed.                                                                                              |                     |

DEALERVAULT.

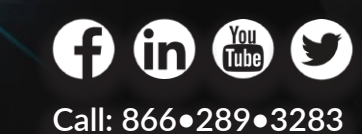

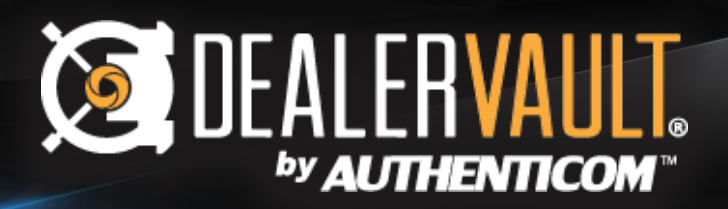

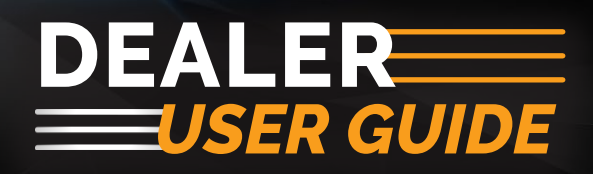

| ashboard              |                   |             |
|-----------------------|-------------------|-------------|
| Feed Approvals Needed | Connection Health | Quick Links |
|                       |                   |             |
| 39                    | Δ                 |             |

The first thing you'll see in the DealerVault Dealer portal is the dashboard. The dashboard gives you a quick look at all the actionable items that require attention. This easy access panel eliminates large volume of notifications headed to your inbox, making it easier for dealerships to get right to the task at hand, giving you more time to focus on your business.

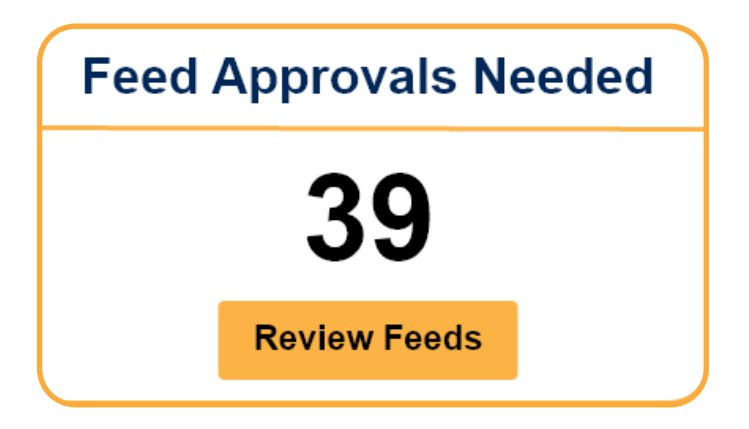

The +Add DMS/Data Source button will bring up a drop down menu with associated DMS connections. You can select and add as many sources as necessary per store.

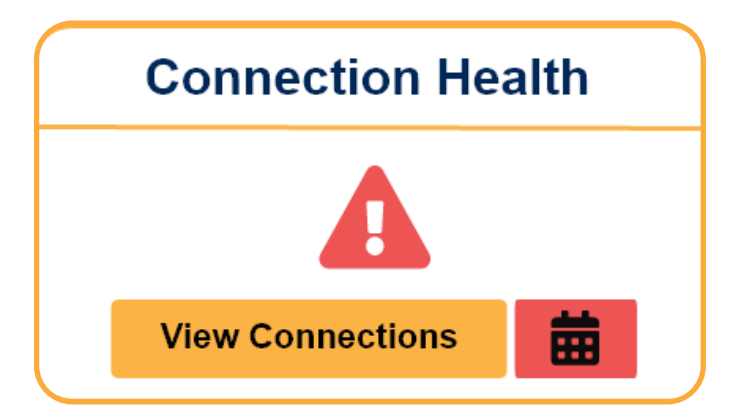

The +Add DMS/Data Source button will bring up a drop down menu with associated DMS connections. You can select and add as many sources as necessary per store.

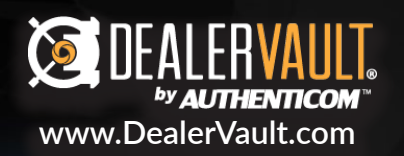

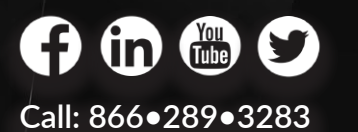

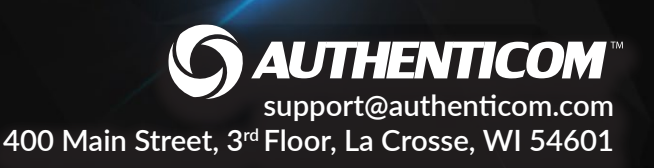

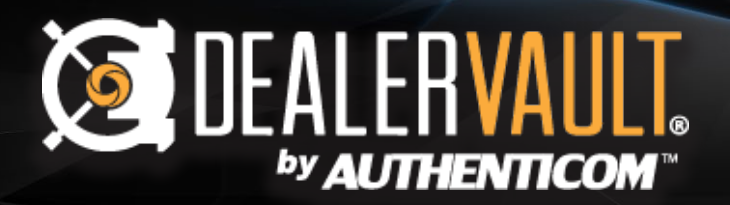

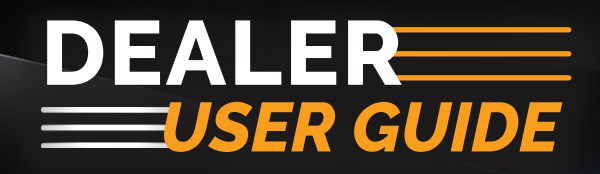

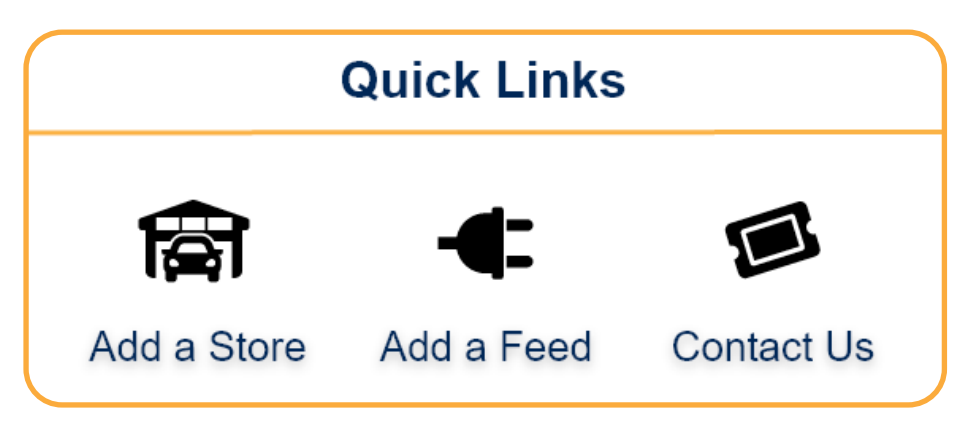

The +Add DMS/Data Source button will bring up a drop down menu with associated DMS connections. You can select and add as many sources as necessary per store.

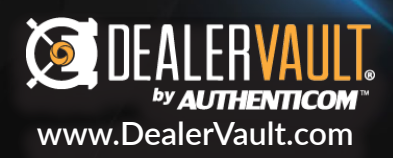

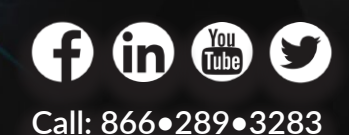

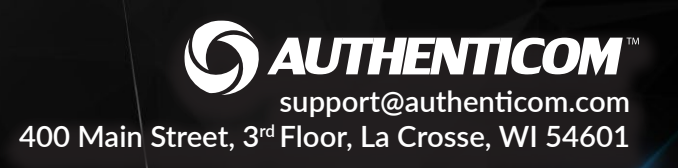

# DEALER VAULT.

# DEALER USER GUIDE

### **Add Feeds**

Add Feed

#### **Select Vendor Program**

Clicking the Add Feed button on the home page will bring you to the vendor program selection page. Find your vendor program by using the search index or by scrolling through the drop-down menu. Once you've found your vendor program, highlight it and click submit.

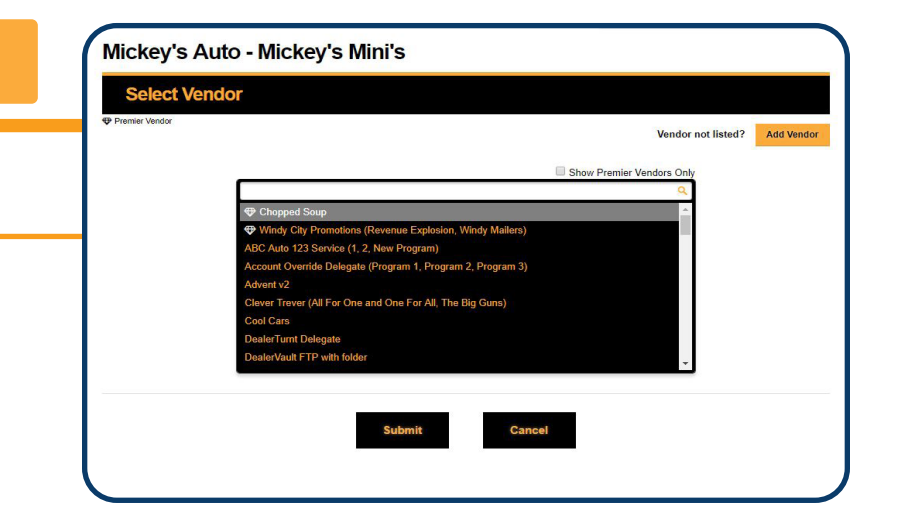

|      |                                      |        |         |        | Change Vendor |
|------|--------------------------------------|--------|---------|--------|---------------|
| tive | Feed Description                     |        |         |        | Program       |
| •    | Appointments - Daily - No Historical | Fields | Filters | Stores |               |
| •    | Inventory - Daily - No Historical    | Fields | Filters | Stores |               |
| 4    | Open RO - Daily - No Historical      | Fields | Filters | Stores |               |
| 1    | Sales - Dally - 4 Years Historical   | Fields | Filters | Stores |               |
| 1    | Service - Daily - 4 Years Historical | Fields | Filters | Stores |               |

#### **Select File Types**

The next screen shows you what file types the vendor is looking for to fulfill the program. You'll see a Feed Description which tells you the file type, the frequency of the delivery, and how much historical data is needed. Select the file types you wish to activate and hit submit for default feed settings. If you do not want default settings, you can edit feeds down to field, filter, or store level.

# Select Vendor Program

Clicking the Add Feed button on the home page will bring you to the vendor program selection page. Find your vendor program by using the search index or by scrolling through the drop-down menu. Once you've found your vendor program, highlight it and click submit.

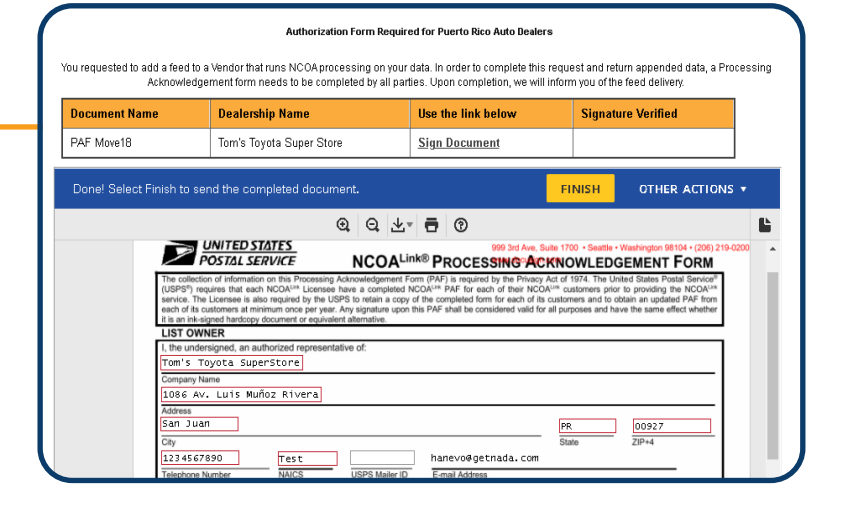

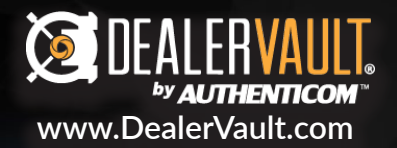

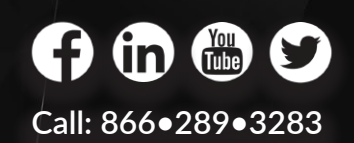

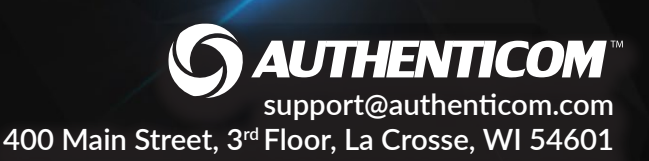

# DEALER VAULT.

# DEALER USER GUIDE

# **Edit Feeds**

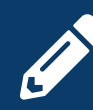

You can edit Pending Activities or Completed Feeds at any time by clicking on the Edit (Pencil) Icon!

### **Edit Fields**

The Edit Fields icon gives you access to edit all aspects of your feed information for either your pending activities or current feeds. You will be brought to a field summary page where you can select which fields you want to include/exclude from that specific vendor's feed delivery.

| Year              | Interior Color Code    | Accessory Code        |
|-------------------|------------------------|-----------------------|
| Model Number      | ☑ Trim                 | Accessory Description |
| Exterior Color    | ✓ Transmission         | Accessory Cost        |
| Stock Number      | Cylinder               | Accessory Retail      |
| Vehicle Type      | ☑ Weight               | Accessory Invoice     |
| Vehicle Status    | ☑ Description ▲        | Package Code          |
| Inventory Date    | 🗷 Vehicle Style        | ✓ Location ▲          |
| 🛚 Purchase Date 🔒 | 🗹 Engine               | Certification         |
| Sold Date 🔺       | ✓ Fuel Type            | Certification Number  |
| VIN VIN           | MPG                    | ✓ Sales Code          |
| 🖉 Make            | Standard Equipment     |                       |
| e Madal           | Cartony Assessory Code | Accounting Males      |

| Test Vendor 12 Inve   | ntory Feed Details               |  |
|-----------------------|----------------------------------|--|
| Fields Filters Stores | Delivery                         |  |
| -Vendor Filters       | ;                                |  |
| Finalized sales on    | ly O                             |  |
|                       | Description:<br>Deal Status is I |  |
|                       | Formula:<br>[Deal Status] = 'l'  |  |
|                       |                                  |  |
|                       |                                  |  |

#### **Edit Filters**

Vendors occasionally provide filters for your feeds. The program may only want data for a specific make or request finalized sales only. The filters selected to apply to your feed ensure you're only sending the data necessary to fulfill your vendor's requirements.

### **Store Select**

Save duplicated time and efforts by editing your feeds and applying the changes to multiple stores at one time. By clicking Stores on the file type screen, you can select which stores you wish to apply the feed to. This will request feeds and make changes to all stores selected for that particular vendor's file type.

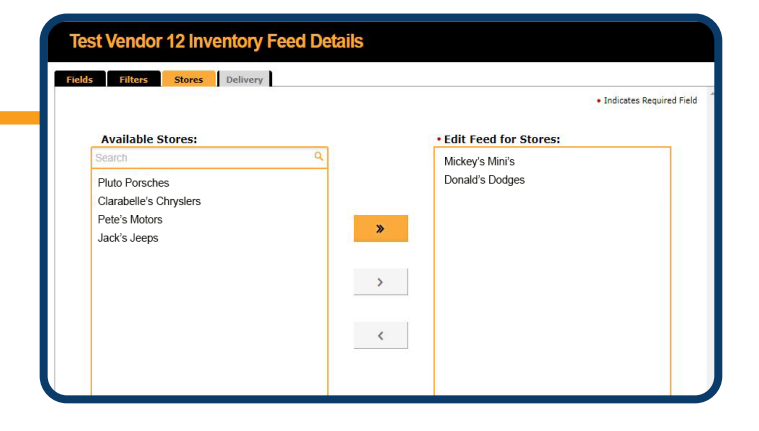

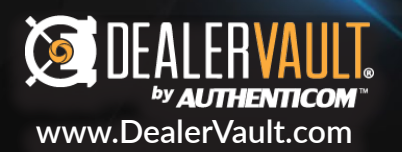

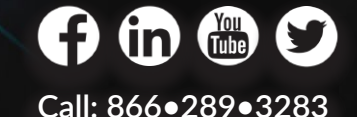

400 Main Street, 3<sup>rd</sup> Floor, La Crosse, WI 54601

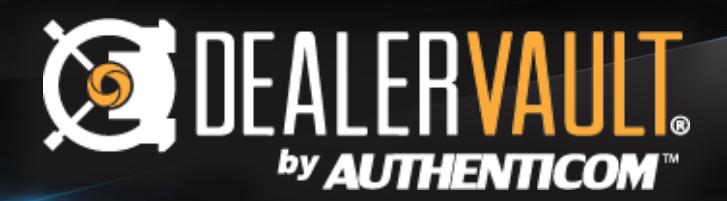

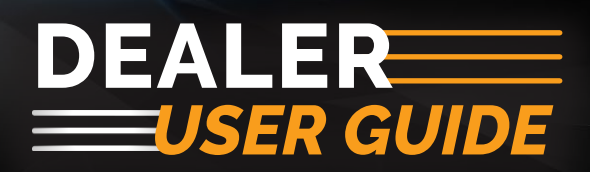

| Vendor                   | Feed<br>Type | Туре              | Notes                                                                                                    | Acti | on           |   |
|--------------------------|--------------|-------------------|----------------------------------------------------------------------------------------------------|------|--------------|---|
| My Whatever Delegate     | Open RO      | Delivery<br>Setup | [11/07/2018] Jamie Theis requested Open RO feed to My Whatever Delegate<br>[11/07/2018] Jamie Theis approved the feed                                                                                                    | ~    | <b>San</b> t | Ŵ |
| Windy City<br>Promotions | Inventory    | Delivery<br>Setup | <ul> <li>[10/24/2018] Shi Zeng Her requested Inventory feed to Windy City Promotions</li> <li>[10/24/2018] Shi Zeng Her approved the sample file and feed</li> <li>Waiting on:<br/>Vendor Dealer ID from Windy City Promotions</li> <li>Vendor sample approval from Windy City Promotions</li> </ul> | *    | <b>B</b>     | Î |

### **Pending Activities**

This section is a summary of all pending feed requests waiting for a call to action before feeds can be activated. Monitor the feed types you've recently requested or cancel the pending request by clicking on the trash icon. You can also edit that feed prior to approval by clicking on the pencil/edit icon. Change the fields that are sent, apply filters, and include data from multiple stores within your dealer group. Edit icon (pencil) explained on page 7.

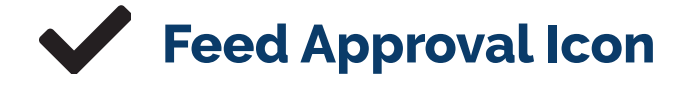

Clicking the Feed Approval Icon will give the user the option of approving the feed. A confirmation window will pop up to ensure that the action isn't made in error. We record the approval information and send a notification to both the dealer and vendor contacts. Once the feed is approved, the feed will move to your completed feeds section. This will initiate data delivery to your vendor per the next designated delivery scheduled.

(in)

Call: 866•289•3283

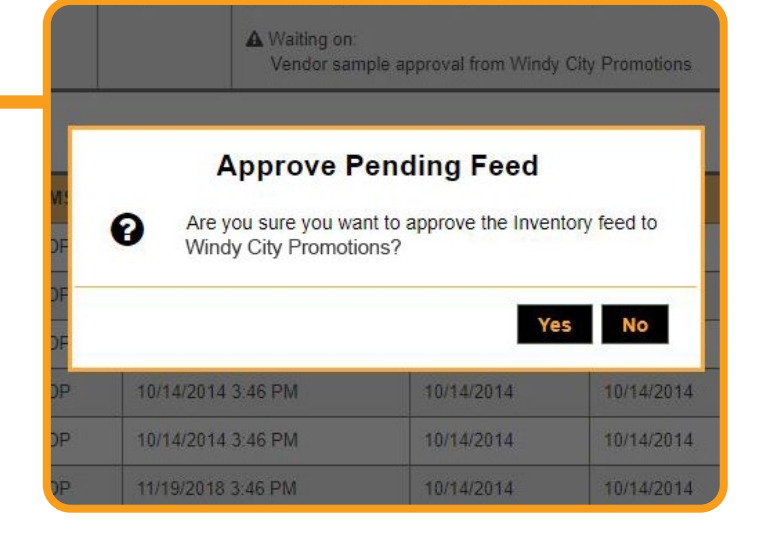

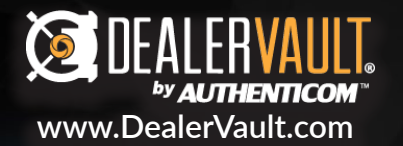

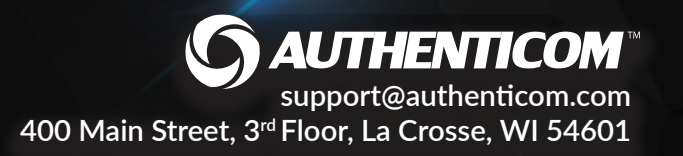

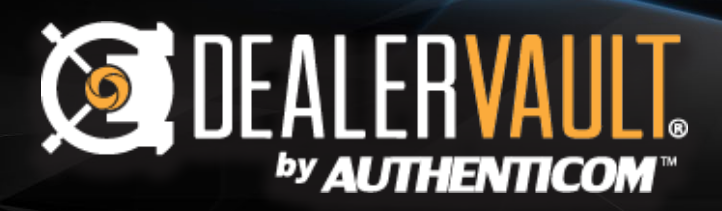

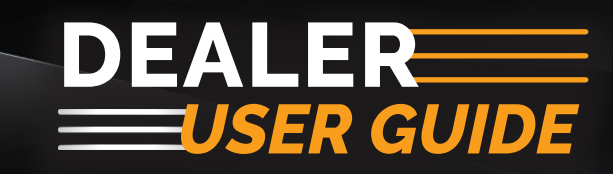

|                                                                                                    | FEED REQUES                                                                                                    | ST                                                                                                    |               |
|----------------------------------------------------------------------------------------------------|----------------------------------------------------------------------------------------------------|----------------------------------------------------------------------------------------------------|---------------|
|                                                                                                    | 2 <u>7 - 7</u> .4                                                                                                    |                                                                                                    |               |
| lello,                                                                                                    |                                                                                                    |                                                                                                    |               |
| Vindy City Promotio                                                                                                    | ns has requested to receive inventory dat                                                                                                    | a from your Mickey's Mini's store via                                                                                                    |               |
| ealerVault.                                                                                                    |                                                                                                    |                                                                                                    |               |
| you approve the acti                                                                                                    | vation of this feed, please click Approve ar                                                                                                    | nd the feed will be activated immediatel                                                                                                    | ly. If        |
| ou choose to only ser                                                                                                    | nd certain file types or would like to manual                                                                                                    | ly add this feed, you can do so by loggi                                                                                                    | ng in         |
|                                                                                                    | notify your vendor of your response.                                                                                                    |                                                                                                    |               |
| o DealerVault. We wil                                                                                                    | ,,                                                                                                    |                                                                                                    |               |
| DealerVault. We wil                                                                                                    | ve                                                                                                    | Do Not Approve                                                                                                    |               |
| o DealerVault. We wil                                                                                                    | ve d                                                                                                    | Do Not Approve                                                                                                    |               |
| o DealerVault. We wil                                                                                                    | ve                                                                                                    | Do Not Approve                                                                                                    |               |
| a pealerVault. We will Appro                                                                                                    | VE<br>y Authenticom product and/or service(s) your dealership<br>is at any time from. If you have any questions or need as                                                                                                    | Do Not Approve                                                                                                    | is and<br>o's |
| a a reminder, by atilizing an<br>orditions, which are available<br>terms and Conditions, please                                                                                                    | Ve<br>y Authenticom product antifor service(s) your dealenhips<br>is at any time helps, it you have any questions or nood as<br>it do not healtate to contact our in-house coursel. Dans d                                                                                                    | Do Not Approve<br>agrees to secons subject to the Asthenicom Terr<br>ry clarification regarding the contents of Authenico<br>Bream (time Intravel@authenicort.com).                                                                             | te and<br>m's |
| a a menodar, by attuing an<br>conditions, which are availat<br>umms and Conditions, please<br>his approval request                                                                                                    | y Authenticom product antifor service(s) your dealenhips<br>is at any time from, it you have any questions or need as<br>a do not healistic to contact air in-healis coursel. Dans of<br>has also been sent to each of the following                                                                                                    | Do Not Approve<br>agrees to secons subject to the Asthenican Terror<br>ty clarification regarding the contents of Authentica<br>freen (three browed)subsected on core).<br>dealership contacts. On approval, we t                               | will          |
| a Dealer/Vault. We will<br>Appro-<br>a a meninder, by attoing an<br>ionificine, which are availat<br>arms and Conditions, please<br>his approval request<br>and a confirmation er                                                 | Ve<br>y Authenticom product and/or service(s) your dealership<br>is at any time frein. If you have any questions or need an<br>of one healters to contact our it-heads coursel. Date if<br>has also been sent to each of the following<br>nail alerting all contacts the name of the inc                                                                                    | Do Not Approve<br>agrees to become subject to the Asthemicent Terr<br>ty clarification regarding the common of Authentico<br>term (time terror goutesteen corr).<br>dealership contacts. On approval, we ti<br>tividual that approved the feed. | will          |
| a a reminder, by stituing an<br>conditions, which are avoided<br>in a reminder, by stituing an<br>conditions, which are avoided<br>areas and Conditions, pleas<br>this approval request<br>end a confirmation er<br>Contact Name  | Authenticore product and/or service(a) your dealership<br>is at any time family. If you have any questions or need a<br>a do not healtate to contact our in-house coursel. Dans D<br>has also been sent to each of the following<br>nail alerting all contacts the name of the inc<br>Contact Email                                                                         | Do Not Approve                                                                                                    | will          |
| a Dealer/Vault. We will<br>Appro<br>a a mensetar, by atlang an<br>conditions, which are availat<br>arms and Canditions, pleas<br>this approval request<br>end a confirmation er<br><u>Contact Name</u><br>Matt Callum             | Ve<br>y Authenticom product and/or service(s) your dealenship<br>is at any time hole. If you have any questions or need as<br>a do not heatate to contact our in-heate coursel, Date t<br>has also been sent to each of the following<br>nail alerting all contacts the name of the inc<br><u>Contact Emstall</u><br><u>MCellhum@mickeysauto.com</u>                        | Do Not Approve                                                                                                    | will          |
| a Dealer/Vault. We will<br>Appro-<br>a a metiodar, by attoirq an<br>orditione, which are availed<br>arms and Conditione, please<br>this approval request<br>end a confirmation er<br>Contact Name<br>Matt Callum<br>Amelia Hommer | Ve y Authenticom product and/or service(s) your dealership is at any time from the service(s) your dealership is at any time from the service(s) your dealership is at any time from the service(s) your dealership is also been sent to each of the following nail alerting all contacts the name of the inc Contact Email MCallum@mickeysauto.com AHommer@mickeysauto.com | Do Not Approve                                                                                                    | will          |

#### **Feed Approval Through Email**

When a vendor requests a feed for your dealership and your dealership is already setup in the DealerVault system, we will send you a feed approval request. Dealers simply need to approve or decline the request to activate feeds. This notification includes approval links directly in the email and is sent to all DealerVault contacts we have on file for the location. As soon as someone from the dealership has made their selection, the feed will be activated or the request will be canceled. Vendors will receive a confirmation of this request with a list of the dealership contacts the notice was sent to for follow-up.

#### **Cancel Pending Feed**

Clicking the Cancel Pending Feed (trash icon) will give the user the option of canceling the feed before the connection has been established. A confirmation window will pop up to ensure that cancellation isn't made in error. Clicking yes will remove all information regarding this feed from the DealerVault system. A new feed will have to be requested to replace it.

(in)

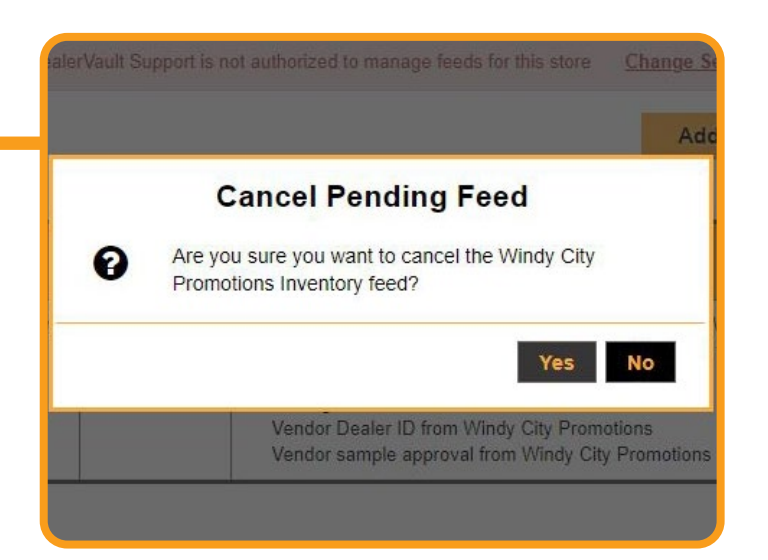

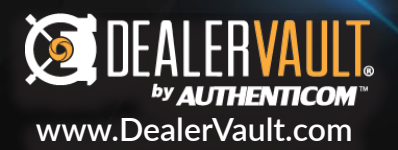

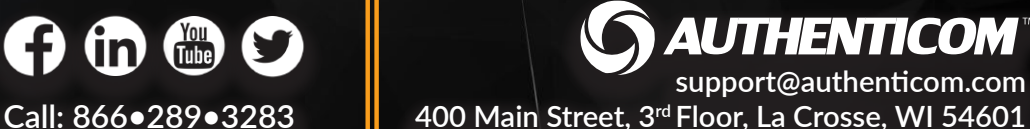

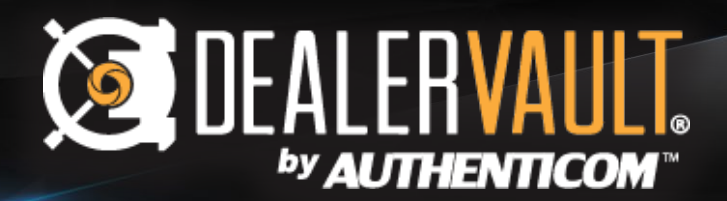

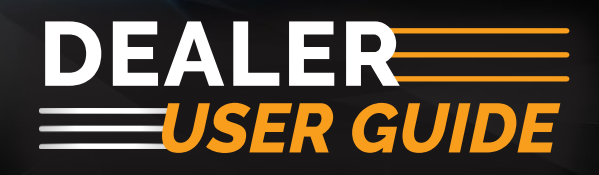

| Current Feeds Show Deact |           |                   |                    |                    |              |          |  |  |  |
|--------------------------|-----------|-------------------|--------------------|--------------------|--------------|----------|--|--|--|
| Vendor                   | Feed Type | Schedule          | First Delivery     | Last Delivery      | Record Count | Action   |  |  |  |
| My Whatever Delegate     | Service   | Daily at 12:00 AM |                    |                    |              | 0        |  |  |  |
| Test Vendor 12           | Inventory | Daily at 1:15 AM  |                    |                    |              | 0        |  |  |  |
| Vendor With Images       | Inventory | Daily at 12:00 PM | 08/22/2018 5:01 PM | 08/23/2018 2:38 PM | 279          | <i>i</i> |  |  |  |
| Vendor Without Images    | Inventory | Daily at 12:00 PM | 08/22/2018 5:01 PM | 08/23/2018 2:37 PM | 279          | ø •      |  |  |  |

#### **Current Feeds**

This section allows you to monitor all of your approved feeds for your store. Completed feeds are separated by Vendor and Feed Type. DealerVault allows you to monitor and track how frequently your vendors are getting your data including the first and last time we delivered data to your vendor and how many records were sent in that delivery. Dealers always have the control to edit their feeds and can even deactivate or reactivate feeds to control the flow of data to their vendors. Click Show Deactivated Feeds\* to add deactivated feeds to your list view. Edits made to current feeds will be applied to the next scheduled delivery. The Edit Feed icon (pencil) is explained on page 7.

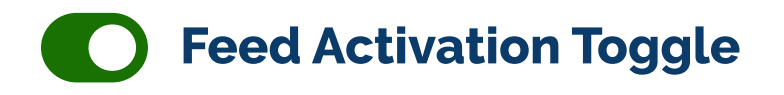

Control whether or not your feeds are actively delivering to your vendor. A confirmation window will pop up to ensure that deactivation isn't made in error, and a notification will be sent to your vendor letting them know they will no longer be receiving your data. Click **Show Deactivated Feeds**\* to see your deactivated listings in the completed feeds section. Click the red toggle on a deactivated feed to reactivate the feed and resume sending data after vendor approval. **Note: You cannot reactivate a feed if data is lagging over 30 days.** 

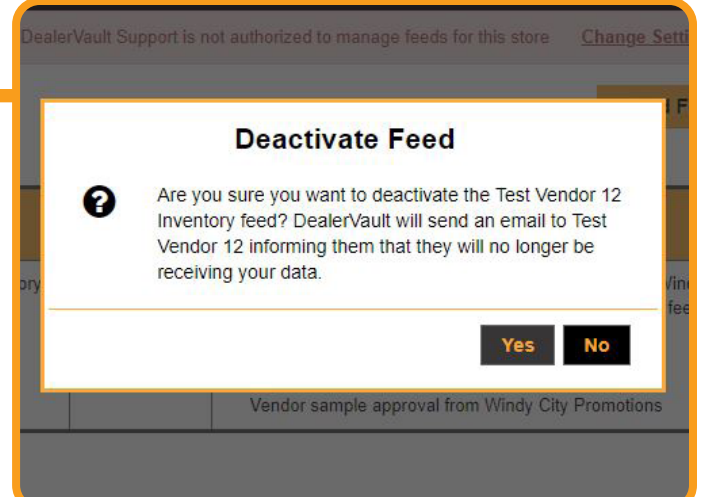

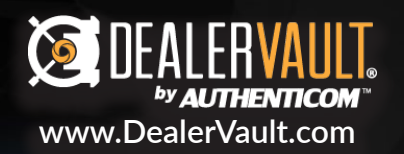

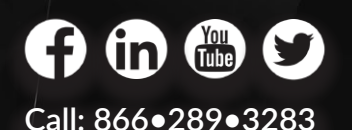

**AUTHENTICOM** support@authenticom.com 400 Main Street, 3<sup>rd</sup> Floor, La Crosse, WI 54601

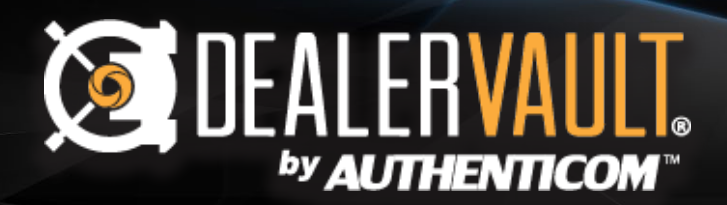

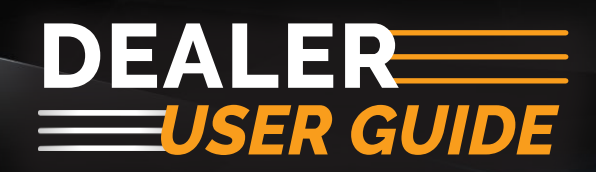

| Data Type    | DMS         | Last Polled         | Data Start | Data End   | Key Date         |
|--------------|-------------|---------------------|------------|------------|------------------|
| Service      | Autosoft    | 04/16/2015 10:50 AM | 03/16/2015 | 04/15/2015 | Close Date       |
| Sales        | DealerTrack | 04/17/2015 10:49 AM | 03/17/2015 | 04/17/2015 | Contract Date    |
| Open RO      | DealerTrack | 04/21/2015 1:44 PM  | 03/26/2015 | 04/21/2015 | Open Date        |
| Appointments | M&M         | 04/16/2015 12:30 PM |            |            | Appointment Date |
| Inventory    | CarPod      | 04/16/2015 12:29 PM |            |            | N/A              |

### **Data Content Summary**

This section lists all the available data types that you have active in DealerVault. Having all available file type connections established simplifies the activation of feeds to current and future vendors. The second column shows the DMS system we receive your data from. Last Polled shows the date and time we last received your data. Data Start and Data End show the range of data that we have on file. If a vendor requires a historical file for their program, we'll check to see if we have enough of your data stored in our system to fulfill that request. Key Date shows what date the file type uses to indicate the generation of a new record.

**NOTE:** If data is not current, it is considered **lagging**. We will either request you push a file, or that we receive a new file from your DMS provider.

| Authorized     | <ul> <li>DealerVault Support can make changes for this store upon request <u>Change Settings</u></li> </ul> |
|----------------|----------------------------------------------------------------------------------------------------|
| Not Authorized | DealerVault Support cannot make changes for this store <u>Change Settings</u>                               |

### **Authorization Bar**

Under the store name, you'll notice either a green or red bar which tells you whether or not you've authorized DealerVault support to assist managing your feeds. Authorized or not, no change will ever be made to your account without your approval. If the bar is green, DealerVault Support can manage your feeds on your behalf. If the bar is red, you've chosen to manage your feeds without support assistance. You can change authorization permissions by clicking on the Change Settings link.

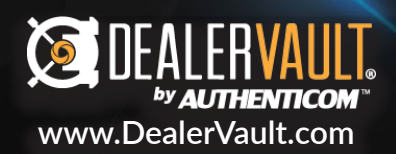

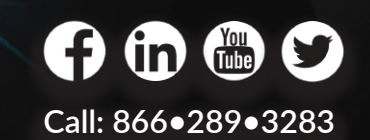

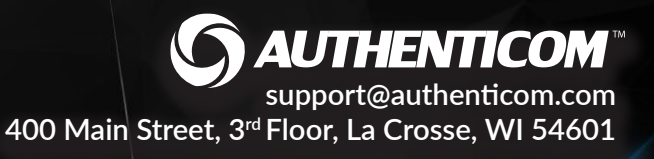

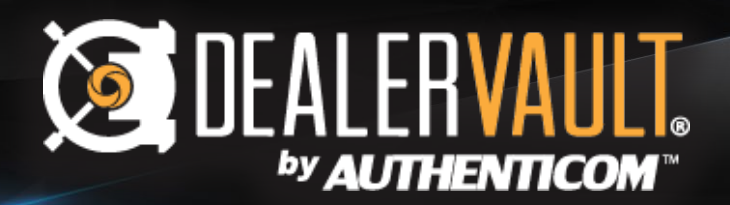

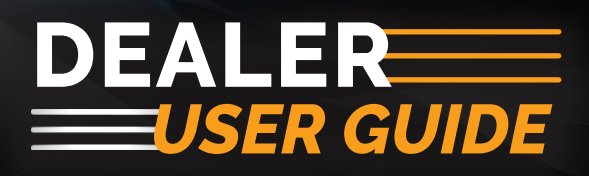

| Nickey's Dealership Group - Mickey's Minis |              |               |       |                     |               |                   |      |                 |
|--------------------------------------------|--------------|---------------|-------|---------------------|---------------|-------------------|------|-----------------|
| Reports                                    |              |               |       |                     |               |                   |      |                 |
| 1. Vendor Name<br>My Vendor Program        | 2. Feed Type | e<br>Sales    | 3. Be | gin Date<br>16/2018 | <b>4. End</b> | d Date<br>16/2018 | G    | et Report       |
| Exported File                              |              | Delivery Type |       | Delivery Da         | te            | Poll Date         |      | Record<br>Count |
| <u>123DVD12345_20181115_0233_SL.txt</u>    |              | Regular       |       | 11/15/2018          | 2:34 AM       | 11/14/2018<br>PM  | 9:17 | 3               |
| 123DVD12345_20181114_0233_SL.txt           |              | Regular       |       | 11/14/2018          | 2:34 AM       | 11/13/2018<br>PM  | 9:17 | 3               |
| 123DVD12345_20181113_0233_SL.txt           |              | Regular       |       | 11/13/2018          | 2:33 AM       | 11/12/2018<br>PM  | 9:15 | 4               |

### **View Reports**

DealerVault's Reporting feature enables you to track all of your vendor deliveries back 90 days. You can download and view the exact file that was sent to your vendor. If there are any discrepancies, you can easily find and verify what your vendor received using the DealerVault reporting feature.

Click View Reports on the home screen to go to the Reports page. Use the drop-down menus to choose the Vendor Name and Feed Type you wish to view. Set the date range and click **Get Report** to generate a list of reports. Simply double click on the link in the exported file column to open and view the report.

**NOTE:** The date range is set at a default of one month. To extend the date range click **Begin Date** and select up to 90 days worth of reporting history. **End date** is preset to the current date.

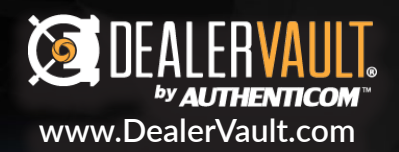

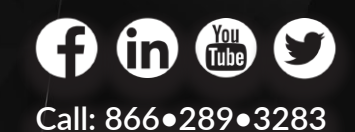

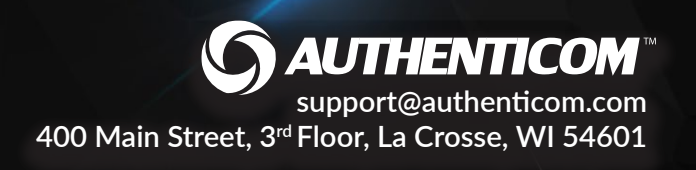

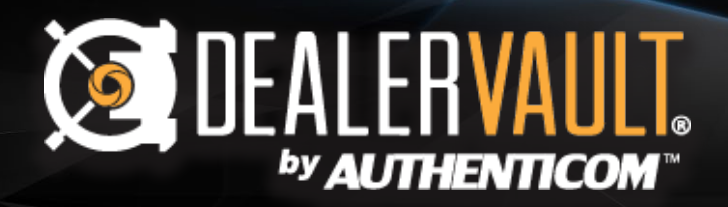

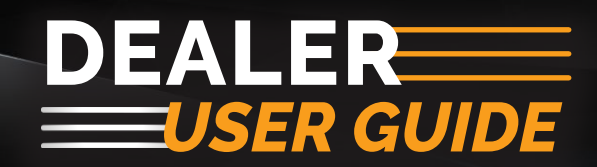

#### Mickey's Auto Group **Group Management** DealerVault Support is not authorized to manage feeds for all stores. **Change Settings** Search Show Premier Vendors Only Show Deactivated Feeds First Store Feed Record Feed Last Last Vendor DMS Action ŧ ŧ Name Туре 🔺 Status 🖨 Delivery \$ Polled ۵ Delivery 🖨 Count 🖨 02/15/2018 04/13/2018 Otto's Autos 🐨 Pat's Program ABC 04/13/2018 89 Sales Complete 12:26 PM 2:12 AM 02/15/2018 04/13/2018 Otto's Autos Pat's Program ABC 04/13/2018 684 Service Complete 12:55 PM 2:12 AM Mark's 01/30/2018 11/15/2018 01/01/2018 Mickey's Minis ABC Service Complete Marketing Program 5:37 PM 1:01 AM 🐨 Roy's ROI 11/16/2018 11/16/2018 David's Dodges Sales Complete ABC 03/29/2018 2 Program 12:45 AM 1:48 AM The Roy's ROI 11/16/2018 11/16/2018 David's Dodges Service Complete ABC 03/29/2018 31 Program 12:59 AM 1:47 AM The Mark's 11/16/2018 11/15/2018

### **Group Management Page**

Group Management gives you a snapshot of your entire DealerVault account. Use Group Management to view and take action on all of your feeds across multiple stores. Monitor which feeds you have active, deactivated, the last time data was delivered, and much more!

Use the search bar to narrow your search to a specific store or vendor. It's a powerful tool that indexes every column shown excluding the actions. Click a header to sort on that column in the table. Hold the shift key and click an additional column header to sort on multiple columns.

Export to CSV

Export an entire summary of your account direct to your browser's download folder for offline viewing!

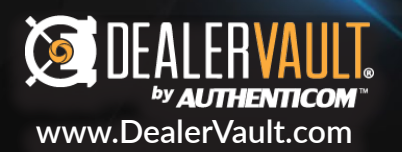

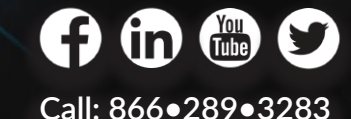

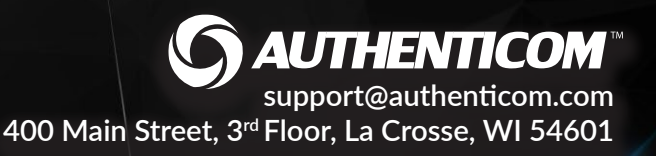

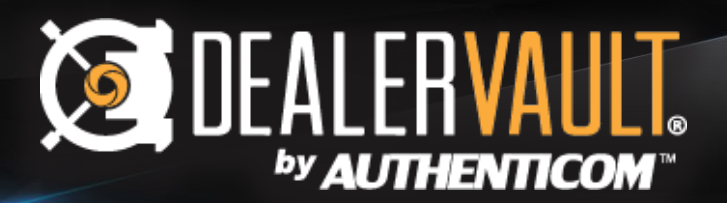

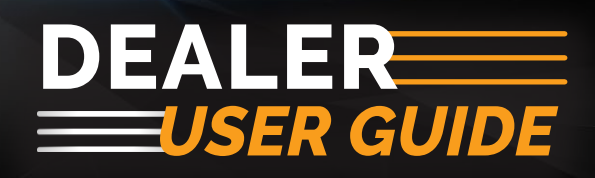

| N/A              | •        | Move fields into the Used Fields list to build the DealerVault delivery field available<br>for your Vendors. To use multiple fields you will need to identify the order of<br>precedence of the fields as well as the aggregation method DealerVault should us |
|------------------|----------|----------------------------------------------------------------------------------------------------|
| Available Fields |          | Used Fields                                                                                                    |
| Search           | ٩        | 1 ADDRESS                                                                                                    |
| ADDRESS2         | <b>^</b> | >                                                                                                    |
| APPT-DATE        |          | 4                                                                                                    |
| APPT-TIME        |          | · · · · · · · · · · · · · · · · · · ·                                                                                                    |
| APPT.ID          |          | <                                                                                                    |
| BIRTH-DATE       |          | Aggregation Type                                                                                                    |
| BLOCK.DATA.SHARE |          | None                                                                                                    |
| BLOCK.EMAIL      |          | First Non-blank                                                                                                    |
| BLOCK.MAIL       |          | Econcatenate                                                                                                    |
| BLOCK.PHONE      |          |                                                                                                    |
| CASS STD CART    | Ψ.       |                                                                                                    |
| Preview          |          |                                                                                                    |
| ADDRESS          |          |                                                                                                    |
|                  |          |                                                                                                    |
|                  |          |                                                                                                    |
|                  |          |                                                                                                    |

### Mapping

The Mapping section provides visibility into which DMS fields are being used for each delivery field. You have the ability to edit the mapping of a delivery field to a specific field of your choice from your DMS. Your current DMS fields will be listed under "Available Fields". Mappings are available for each file type you have setup on DealerVault.

DealerVault wishes to express that mapping gets very technical and "should only" be edited by someone with DMS mapping experience.

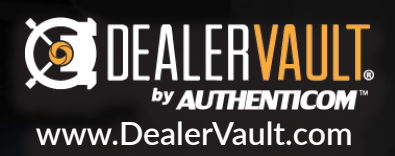

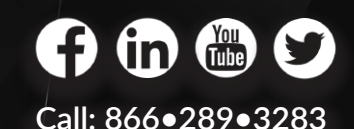

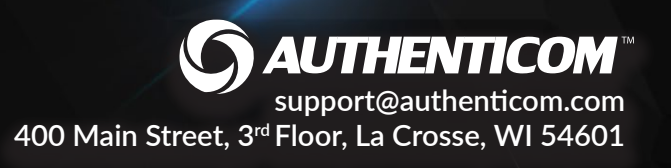

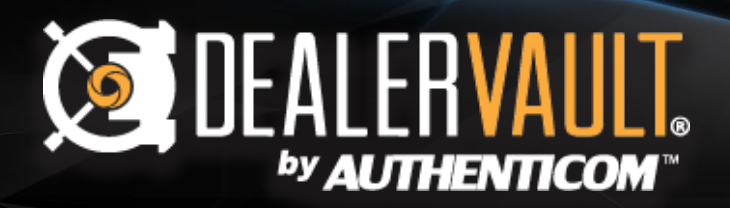

# **Data Opt-Out**

Opt-Out +

DealerVault now provides you with the ability to manage data share preferences for your customers. After selecting Data Opt-Out from the drop down menu, you have the option of State Consumer Opt-Out or Individual Consumer Opt-Out. Data Management 🗸

Data Opt-Out

Mapping

### Important Note:

Even if the customers are opted out in your DMS, all requests will need to be applied via the Data Opt-Out tool to ensure removal of customer data from future deliveries.

| Custo      | State Opt-Out X Customer data from the state and dealership(s) selected will be excluded prior to next delivery. |  |  |  |  |  |  |  |  |
|------------|----------------------------------------------------------------------------------------------------|--|--|--|--|--|--|--|--|
| Select ava | Select avaliable State California                                                                                |  |  |  |  |  |  |  |  |
| •          | Dealership Name                                                                                                  |  |  |  |  |  |  |  |  |
|            | Cargill Chevrolet Buick GMC Inc.                                                                                 |  |  |  |  |  |  |  |  |
|            | Dwight's Dodges and Used Car Emporium                                                                            |  |  |  |  |  |  |  |  |
|            | Jim's Jeeps and Repair                                                                                           |  |  |  |  |  |  |  |  |
|            | Dunder Mifflin Motors                                                                                            |  |  |  |  |  |  |  |  |
|            | Submit Cancel                                                                                                    |  |  |  |  |  |  |  |  |

#### State Consumer Opt-Out

The State Consumer Opt-Out selection removes all residential customer and co-buyer data for the selected state prior to the next data delivery to your vendor partners. Each store selected will have this feature applied. Once it is set, it is actively removing all customer and co-buyer information for the states selected from all future vendor deliveries.

#### Individual Consumer Opt-Out

The Individual Consumer Opt-Out selection will prompt you to enter customer information to be added to a master list of removed customers for that specific store. You will be asked to confirm the customer's identity after clicking submit to verify the correct data is being withheld from your vendor partner on future deliveries.

| calci ship mante                 |  |                             |      | Customer Add     | ress * |       | _                  |  |
|----------------------------------|--|-----------------------------|------|------------------|--------|-------|--------------------|--|
| Cargill Chevrolet Buick GMC Inc. |  |                             |      | 465 Hathaway Rd. |        |       |                    |  |
| -ull Name *                      |  |                             |      | City *           |        |       |                    |  |
| Jim Davis                        |  |                             |      | Sherman          |        |       |                    |  |
| mail Address                     |  |                             |      | State            |        |       | _                  |  |
| GarfieldLives2020@               |  | Opt-Out Individual Consumer |      |                  |        |       |                    |  |
| ustomer #                        |  | Customer<br>#               | Name | Address          | Email  | Phone | Dealership<br>Name |  |
|                                  |  |                             |      |                  |        |       | Cargill            |  |

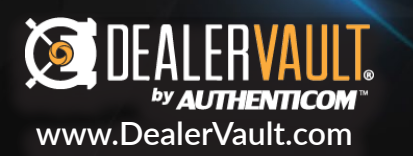

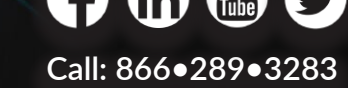

400 Main Street, 3<sup>rd</sup> Floor, La Crosse, WI 54601

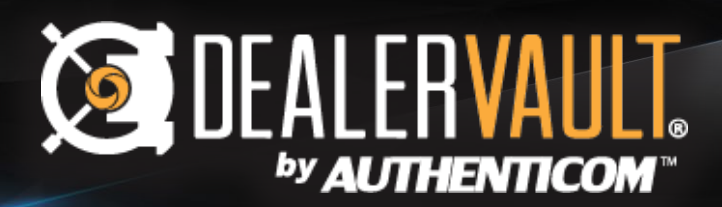

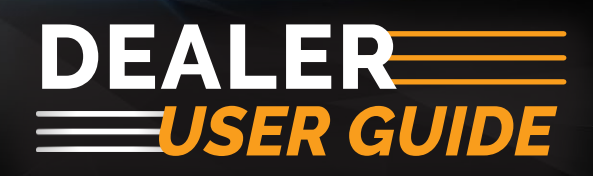

| State Consu                   | mer Opt-O                                                       | ut                          |                              |                            |           |       |                                         |                                                   | Opt-Out                      | + |          |
|-------------------------------|-----------------------------------------------------------------|-----------------------------|------------------------------|----------------------------|-----------|-------|-----------------------------------------|---------------------------------------------------|------------------------------|---|----------|
| Dealership Nam                | 9                                                               |                             | ▲ Ado                        | dress 🖨                    | State 😝   | Opt-C | out Date                                |                                                   | Action                       | ¢ | 1        |
| Cargill Chevrolet             | Buick GMC Inc.                                                  |                             | 122                          | 25 N Main St               | CA        | 11/26 | 2019 6:18:52                            | PM                                                | 圓                            |   | 1        |
| Individual C                  | onsumer C                                                       | opt-Out                     | _                            |                            |           |       |                                         |                                                   | 0-4-0-4                      |   |          |
| Individual C                  | onsumer C                                                       | 9pt-Out                     |                              |                            |           |       | T                                       | (                                                 | Opt-Out                      | + |          |
| Individual C                  | Dealership<br>Name                                              | opt-Out                     | Address                      | s 🕈 Email                  |           | ¢     | Phone 🗢                                 | Opt-Out Date ≑                                    | Opt-Out<br>Opt-Out<br>Reason | + | Action 🖨 |
| Individual C Customer#  68424 | Dealership<br>Name<br>Cargill<br>Chevrolet<br>Buick GMC<br>Inc. | Name A<br>Kelsey<br>Grammar | Address<br>1<br>PREMIE<br>CT | s 🕈 Email<br>R KGrammar@NC | TREAL.COM | ÷     | Phone <b>≑</b><br>(516)<br>361-<br>2771 | Opt-Out Date <b>≑</b><br>11/25/2019<br>3:47:17 PM | Opt-Out<br>Reason            | + | Action + |

# **Opt-Out Summary Page**

This master list provides you the visibility you need to verify your customer's data has been removed from future vendor deliveries. The Opt-Out Reason column will populate with "Individual" or "State" based on the

NOTE: Individual Opt-Out requests override State Opt-Out requests. If the State Consumer Opt-Out is ever removed, the Individual Consumer Opt-Out remains intact.

# 🛅 Trash Icon

You can opt-in a consumer or state at any time by clicking the trash can icon.

Disclaimer:

The Data Opt-Out tool manages opt-out requests, but does not ensure compliance. For more information on CCPA & other data laws, please consult your legal counsel.

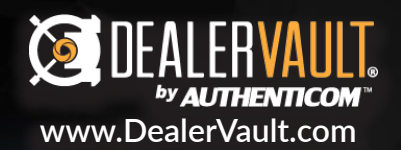

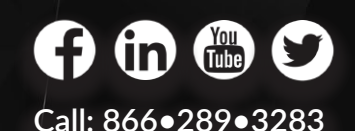

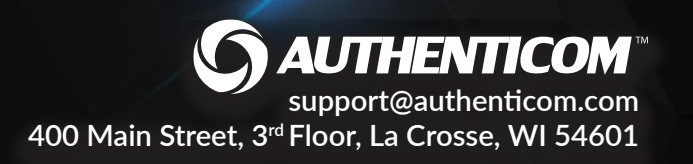

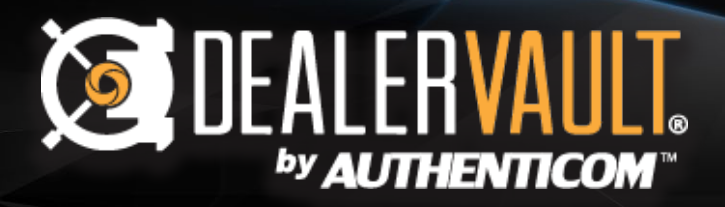

#### Mickey's Auto Group - Mickey's Minis

#### **User Management**

|                |                            |                |          |                |                       | Show Disabled Use |
|----------------|----------------------------|----------------|----------|----------------|-----------------------|-------------------|
| Name           | Email Address              | Phone          | Admin    | Roles          | Last Login            | Action            |
| Abe Anderson   | abe.anderson@mickeys.com   | (608) 793-5596 | Group    | Default        |                       | s 🗈 🔍 🜑           |
| Bonny Bennett  | bonny.bennett@mickeys.com  | (050) 308-0503 | Group    | Approves Feeds | 11/12/2018 4:38:46 PM | s 🖌 🔍 🜑           |
| Carl Carson    | carl.carson@mickeys.com    | (866) 289-3283 | Group    | Approves Feeds | 11/12/2018 2:12:33 PM | s 🖌 🔍 🜑           |
| Daisy Dugget   | daisy.dugget@mickeys.com   | (608) 793-1389 | Group    | Default        |                       | s 🕈 🔍 🗨           |
| Ellie Engelson | ellie.engelson@mickeys.com | (888) 123-4567 | Group    | Approves Feeds | 8/3/2018 4:30:37 PM   | s 🔒 🔍 🜑           |
| Frank Franzen  | frank.franzen@mickeys.com  | (608) 790-1200 | Group    | Default        | 11/16/2018 3:24:27 PM | s 🕈 🔍 🗨           |
| Gary Grayson   | gary.grayson@mickeys.com   | (608) 123-4567 | Group    | Approves Feeds |                       | s 🖌 🔍 🜑           |
| Harold Hanson  | harold.hanson@mickeys.com  | (123) 456-7890 | Group    | Default        |                       | s 🕈 🔍 🜑           |
| Izzy Inland    | izzy.inland@mickeys.com    | (608) 796-1167 | Group    | Approves Feeds | 11/15/2018 2:42:07 PM | s 🔒 🔍 🜑           |
|                |                            | ·              |          | ·              | •                     |                   |
|                |                            | ,              | del Leor |                |                       |                   |

#### **User Management Page**

User management is available for DealerVault Group and Store Administrators. This page serves many functions when it comes to managing your team's permissions and contact information. Here you can manage the roles of users if you have specific personnel who should receive approval notifications or have everyone defaulted for all notifications. This page is also used to make sure that all user contact information is current.

You can modify user permissions to your highest tier of access. This page also helps you assist your team with password access should someone forget or have difficulty logging in. You can also disable a user's access to keep up with changes in your organization.

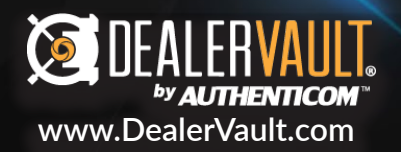

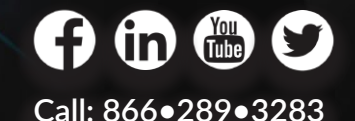

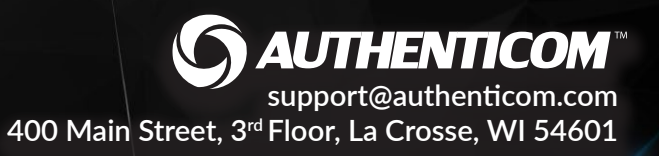

# DEALER VAULT.

# DEALER USER GUIDE

#### **Edit Profile**

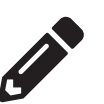

The pencil icon means edit throughout DealerVault, and in this instance, you've been given access to edit all aspects of your user's information. Update your contact information, modify role assignments, and regulate the user's store or group level permissions. Click submit and your changes are saved to the user profile.

|   | Disable User                                                                                                    |
|---|----------------------------------------------------------------------------------------------------|
| Ø | This action will generate a notification to the group and<br>store administrators. Are you sure you want to disable<br>the account for Abe Anderson? |
|   | If so, please select the reason for disabling this account:                                                                                          |
|   |                                                                                                    |
|   |                                                                                                    |
|   | Yes No                                                                                                    |

### **Change Password**

2

Clicking on the Reset Password (key) icon will generate a password reset link and send it to the user's inbox. The link provided in the email will reroute them back to the portal where they can change/update their new password.

| Edit Profile                                            |
|---------------------------------------------------------|
| Indicates Required Fie Email Address:                   |
| abe.anderson@mickeys.com                                |
| • Full Name:                                            |
| Abe Anderson                                            |
| Phone Number (digits only):                             |
| 6087935596                                              |
| • Role:                                                 |
| Default O                                               |
| *Selecting default will reset all roles                 |
| 🗹 Group Admin                                           |
| Group Admins have admin rights and access to all stores |
| Submit Cancel                                           |

### Disable/ Enable User 🌔

Clicking on this toggle will either enable an old user's permissions or disable the current user. If the toggle is green, the user is active. If it's grayed out, the user is disabled. When disabling a user, there will be a confirmation box for this action to ensure this change was not made in error. A notification will generate to all store and group administrators.

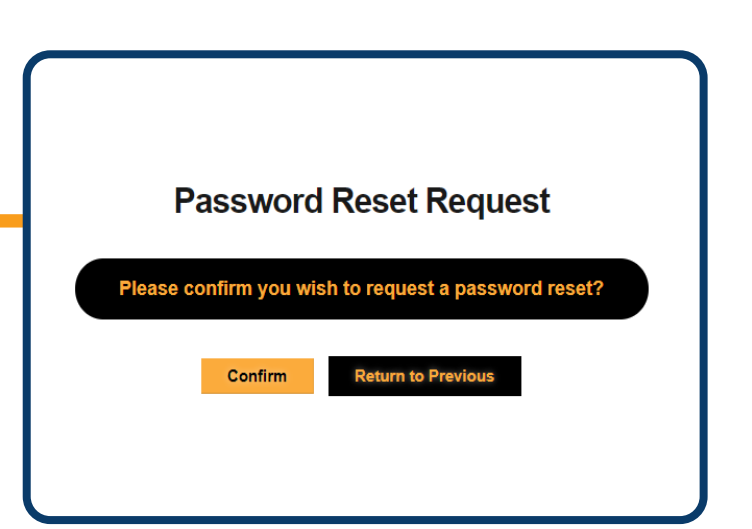

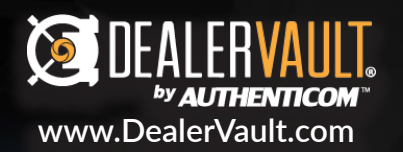

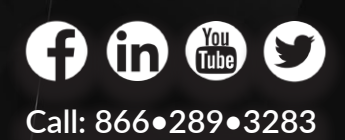

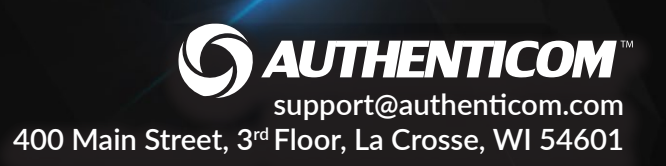

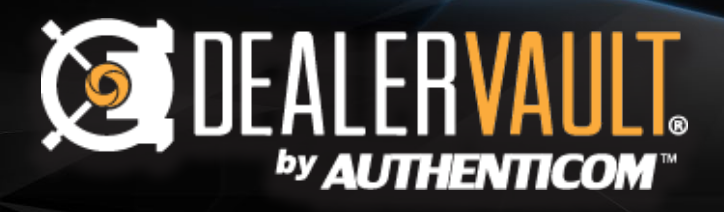

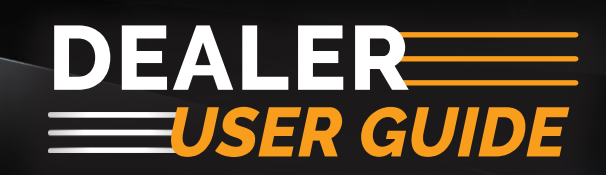

| Add User       |                               |              |                                              |
|----------------|-------------------------------|--------------|----------------------------------------------|
|                | • Email Address:              |              | <ul> <li>Indicates Required Field</li> </ul> |
|                | john.johnson@mickeys.com      |              |                                              |
|                | Confirm Email Address:        |              |                                              |
|                | john.johnson@mickeys.com      |              |                                              |
|                | • Full Name:                  |              |                                              |
|                | John Johnson                  |              |                                              |
|                | • Phone Number (digits only): |              |                                              |
|                | 1234567890                    |              |                                              |
|                | Role:                         |              |                                              |
|                | Approves Feeds                | T O          |                                              |
|                | Group Admin                   |              |                                              |
| Store Name     |                               | Store Access | Store Admin                                  |
| Otto's Autos   |                               |              |                                              |
| Mickey's Minis |                               |              |                                              |

### Add User / Role Definitions

Enter the user contact information requested by the form and choose their role. If a user has an Approves Feeds role, only this user will receive feed approval notifications. Default users receive all notifications regarding the account unless there is a designated Approves Feeds user for the store/group, in which case Default users will not receive approval notifications.

- **Group Admin** Group-Level administrative permissions. Group admins can add or disable users, change user permissions, add/edit/and deactivate feeds for all stores, and can determine which stores the other DealerVault users have access to.
- **Store Access** Allows the user access to store functions, such as adding and deactivating feeds, but does not permit access to add or modify users.
- **Store Admin** A hybrid of store access and group admin. Store admin has all the function of store access, but also has administrative permissions similar to group admin. The difference is store admin only has access to certain stores, rather than your entire dealership group.

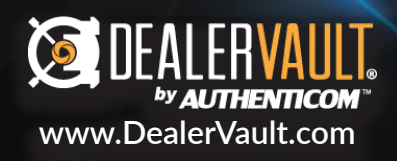

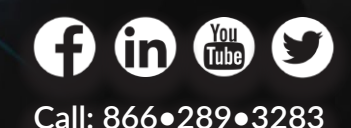

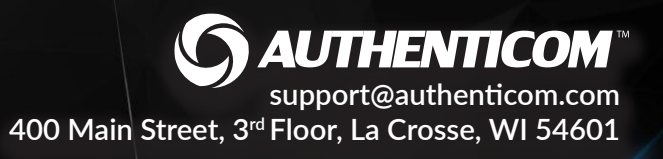